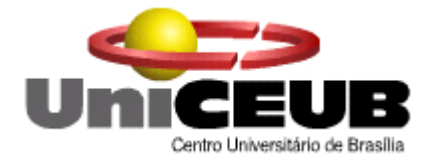

UniCEUB – Centro Universitário de Brasília FATECS – Faculdade de Tecnologia e Ciências Sociais Aplicadas Curso de Engenharia da Computação Projeto Final

## SISTEMA DE MONITORAMENTO POR UM FEIXE DE LUZ

### Por Luiz Henrique Santiago Madeira campos RA: 20064654

### Professor Orientador: Prof. MC. Claudio Penedo

Brasília, DF – Julho 2008.

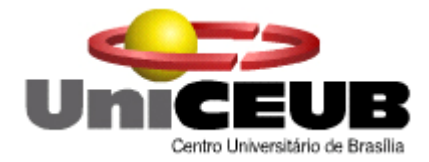

UniCEUB – Centro Universitário de Brasília FATECS – Faculdade de Tecnologia e Ciências Sociais Aplicadas Curso de Engenharia da Computação Projeto Final

## SISTEMA DE MONITORAMENTO POR UM FEIXE DE LUZ

Monografia apresentada à banca examinadora para conclusão do curso e obtenção do título de bacharel em Engenharia da Computação do Centro Universitário de Brasília - UniCEUB

Brasília, DF – Junho 2008.

Em primeiro lugar, agradeço a Deus por me dar saúde e força para conquistar mais uma etapa da minha vida.

Ao meu pai Leonel Francisco Barbosa Madeira Campos, minha mãe Maria de Fátima Cartucho Madeira Campos, e meus irmãos, por me apoiarem em todos os momentos.

A todos os colegas de faculdade pelo apoio e incentivo. Em especial ao Bruno Márcio, Diogo e Marcito Ribeiro Madeira Campos, por passar seus conhecimentos e sabedorias durante essa caminhada.

A minha namorada Jaqueline Moura Machado e amigos que sempre acreditaram em mim e entenderam todos os momentos em que estive ausente, vocês também fazem parte dessa conquista!

Ao meu professor orientador MC. Claudio Penedo, pelo apoio.

E a todo o corpo docente da instituição UniCEUB, meu muito obrigado.

## RESUMO

A escolha desse projeto foi influenciada por perceber que hoje em dia diversas empresas vêm se prevenindo com relação à segurança de suas empresas e residências, não medindo esforços para que tenha um bom sistema de segurança. Porém, nem todo mundo tem condições de adquirir um sistema sofisticado para colocar em seu estabelecimento. Isto motivou a elaboração de um projeto que seja eficiente na monitoração de estabelecimentos e possua um baixo custo.

Neste projeto é abordada a construção de um protótipo eletrônico, e software de detecção a partir de um feixe de luz infravermelho, capaz de filmar qualquer objeto que o interrompa.

No hardware desenvolvido são utilizados um sensor foto transistor onde é focalizado o feixe de luz, um buzzer responsável por soar um alarme quando houver alguma interrupção no feixe de luz, um conversor serial para comunicação com o computador, uma câmera responsável por filmar qualquer intervenção no feixe luminoso e juntamente com todos estes dispositivos, usa-se o microcontrolador da Atmel.

O software foi desenvolvido utilizando a linguagem de programação assembly e visual basic responsável por monitorar a filmagem que está sendo feita e armazenar no computador o vídeo que foi gravado.

**Palavra-Chave**: feixe de luz, linguagem de programação assembly e visual basic, buzzer, conversor serial e Microcontrolador.

## ABSTRACT

The choice of this project was influenced by realizing that nowadays many companies has been preventing about the security of its enterprises and households, not measuring efforts to have a good security system. But not everyone is able to acquire a sophisticated system to put in their establishment, with that drafted a project that has a high level of security while not had a cost so high.

This project deals with the construction of a prototype electronic, and software for detecting from a beam of infrared light, capable of shooting any object that the stop.

In Hardware developed a sensor is used photo transistor which is focused the beam of light, a buzzer responsible for sound an alarm when there is any interruption in the beam of light, a converter for serial communication with the computer, a camera responsible for any intervention in shooting light beam and together with all devices, is used, the Atmel microcontroller.

The software was developed using the assembly programming language and visual basic responsible for monitoring the filming being done on the computer and store the video that was recorded.

**Keyword**: beam of light, the assembley programming language and visual basic, buzzer, serial converter and Microcontroller.

# SUMÁRIO

| CAPITULO 1 – INTRODUÇÃO1                                  |
|-----------------------------------------------------------|
| 1.1 Estrutura do Trabalho2                                |
| CAPITULO 2 – FUNDAMENTAÇÕES TEÓRICAS                      |
| 2.1 Sistemas de Monitoramento3                            |
| 2.2 Luz Infravermelho5                                    |
| CAPITULO 3 – REFERÊNCIAL TECNOLÓGICO7                     |
| 3.1 Sensores7                                             |
| 3.1.1 - Sensor Magnético ou reed switch7                  |
| 3.1.2 - Reed switch8                                      |
| 3.1.3 - Sensor Infravermelho Passivo8                     |
| 3.1.4 - Infravermelho Ativo ou Feixe (IVA)9               |
| 3.1.5 - Microondas (MO)10                                 |
| 3.2 Modelos de Webcam110                                  |
| 3.3 Placa de captura de vídeo11                           |
| CAPITULO 4 – DESCRIÇÃO DO HARDWARE13                      |
| 4.1 Apresentação Circuito Eletrônico15                    |
| 4.2 Características do Microcontrolador Atmel AT89C205116 |
| 4.3 Interface Serial17                                    |
| 4.3.1 - Formato dos Dados Transmitidos18                  |
| 4.3.2 - Comunicação Serial do Projeto18                   |
| 4.4 Câmera Utilizada para Capturar a imagem19             |
| 4.5 Dispositivo Infravermelho20                           |
| 4.6 Protótipo Desenvolvido21                              |
| CAPITULO 5 – DESCRIÇÃO DO SOFTWARE23                      |
| 5.1 Fluxo de Comunicação24                                |
| 5.1.2 - Fluxo de Comunicação Serial25                     |
| 5.2 VideoCapX                                             |
| 5.3 Captura de Imagem27                                   |
| CAPÍTULO 6 - CONCLUSÃO                                    |
| 6.1 Propostas Futuras                                     |
| REFERÊNCIAS BIBLIOGRÁFICAS                                |
| Apêndice 1 – Configuração do Microcontrolador             |

| Apêndice 2 – Configuração do | VideoCapx |
|------------------------------|-----------|
|------------------------------|-----------|

## LISTA DE FIGURAS

| Figura 2.1 - Modelo exemplo de sistema de monitoramento.                          | 3   |
|-----------------------------------------------------------------------------------|-----|
| Figura 2.2 - A luz infravermelha constitui uma pequena parte do espectro luminoso | 5   |
| Figura 3.1 - Sensor Infravermelho Passivo.                                        | 8   |
| Figura 3.2 - Tipos de Webcam                                                      | 10  |
| Figura 3.3 - Saídas de áudio e vídeo composto /Conexão USB                        | 11  |
| Figura 3.4 - Conector e portas USB                                                | 11  |
| Figura 3.5 - Placa de Captura                                                     | 12  |
| Figura 4.1 - Esquemático do Módulo de Detecção                                    | 13  |
| Figura 4.2 - Circuito Desenvolvido                                                | 14  |
| Figura 4.3 - Layout do Circuito                                                   | 15  |
| Figura 4.4 - Microcontrolador Atmel AT89C2051                                     | 16  |
| Figura 4.5 - Conversor Serial USB.                                                | 17  |
| Figura 4.6 - Transmissão de uma Porta Serial.                                     | 18  |
| Figura 4.7 - Configuração do Conector Serial                                      | 19  |
| Figura 4.8 - Câmera kemex AW-1035.                                                | 19  |
| Figura 4.9 - Dispositivo que Emite Luz Infravermelho.                             | 20  |
| Figura 4.10 - Protótipo desenvolvido.                                             | 21  |
| Figura 5.1 - Fluxo da Comunicação                                                 | 24  |
| Figura 5.2 - Fluxo de Comunicação Serial                                          | 25  |
| Figura 5.3 - Tela Inicial de Instalação do VideoCapX                              | 27  |
| Figura 5.4 - Fluxo de                                                             |     |
| Gravação                                                                          |     |
| Figura 5.5 - Início da Instalação do Programa de Gravação de Imagem               | 28  |
| Figura 5.6 - Captura de Imagem                                                    | 299 |
|                                                                                   |     |

## LISTA DE TABELAS

| ela 5.1 – Custo do Projeto |
|----------------------------|
|----------------------------|

# LISTA DE ABREVIAÇÕES E SIGLAS

| CFTV   | Circuito Fechado de TV;                         |
|--------|-------------------------------------------------|
| TEK1   | Sistema de Gravação de Visualização de Imagem;  |
| USB    | Universal Serial Bus;                           |
| IVP    | Infravermelho Passivo;                          |
| IVA    | Infravermelho Ativo                             |
| ТХ     | Transmissão de sinal;                           |
| RX     | Recepção de sinal;                              |
| МО     | Microondas;                                     |
| RCA    | Radio Corporation of América;                   |
| S-VHS  | Super Video Home System;                        |
| RF     | Rádio Freqüência;                               |
| BIT    | BInary digiT;                                   |
| UART   | universal asynchronous receiver transmitter;    |
| DB-9   | Conector Serial, padrão RS-232, com nove pinos; |
| RS-232 | Padrão da Interface Serial;                     |
| AVI    | Audio Video Interleave;                         |
| CMOS   | complementary metal-oxide-semiconductor;        |
| VB     | Visual Basic;                                   |
| IDE    | Integrated Development Environment;             |
| DAO    | Data Access Object;                             |
| RDO    | Remote Data Object;                             |
| ADO    | ActiveX Data Objects;                           |

## **CAPITULO 1 – INTRODUÇÃO**

Hoje em dia, a segurança e a integridade de empresas e residências são fatores de grande preocupação. Estudos e investimentos nessa área são cada vez mais constantes, considerando o alto índice de violência que existe nos dias de hoje.

A segurança por meio eletrônico tem sido usada cada vez mais, por obter uma melhor qualidade e precisão na detecção e na captura de intrusos. A idéia de se obter um sistema de monitoramento que permita se ter menos falhas de natureza humana, é o foco do momento, se mostrando ainda ser um campo bastante promissor.

Graças aos sistemas de monitoramento e mapeamento que são empregados hoje, tornou-se mais simples de localizar e abordar os diversos tipos de negligência que vem ocorrendo nas empresas e até mesmo nas residências. O custo elevado ainda continua sendo um grande empecilho para se obter um sistema de segurança. Por isso o projeto tem como um de seus focos, montar um módulo de detecção que tenha um baixo custo.

O objetivo desse projeto acadêmico é apresentar um sistema de monitoramento que seja capaz de fazer o monitoramento de um ambiente, com gravação da detecção de presença pelo sistema. Este sistema de monitoramento é acionado via interrupção de feixe de luz infravermelho. Ou seja, via detecção de presença. Uma vez que o sistema seja acionado, automaticamente é iniciado, a gravação de vídeo na área monitorada.

O protótipo de monitoramento por um feixe de luz é composto pelas seguintes ferramentas.

- Linguagem de programação assembly e VB;
- Microcontrolador;
- Display;
- Buzzer;
- Conversor serial usb;
- Câmera;
- Laser Infravermelho;

### 1.1 Estrutura do Trabalho

O trabalho está organizado em seis capítulos. Os primeiros quatros capítulos fazem a apresentação do tema do projeto, fornecem o embasamento teórico do trabalho e as tecnologias utilizadas. No capítulo seguinte é apresentado o protótipo do sistema de monitoramento e o último capítulo traz as considerações finais e propostas futuras. A organização detalhada é descrita a seguir:

Capítulo 1: faz-se a introdução do trabalho.

Capítulo 2: são apresentados os aspectos básicos do sistema, tais como: CFTV, TEK1 e luz infravermelha.

Capítulo 3: é descrito o referencial tecnológico que é abordado na monografia.

Capítulo 4: nesse capitulo são mostrados os hardwares como: microcontrolador, sensor infravermelho, circuito eletrônico utilizados em meu projeto.

Capítulo 5: nesse capitulo são mostrados os softwares que foram desenvolvidos em assembley visual basic.

Capítulo 6: são apresentadas as conclusões, resultados, dificuldades encontradas no projeto e as sugestões de trabalhos futuros.

Nesse capítulo serão vistos modelos de tecnologias utilizadas no sistema de monitoramento nas empresas e residências, qual a vantagem e desvantagem dos sistemas mencionados. Diferenças existentes no espectro eletromagnético, mencionando as categorias de luz infravermelho.

### 2.1 Sistemas de Monitoramento

A necessidade em resguardar e manter a segurança privada faz com que as pessoas busquem métodos de se precaver contra possíveis danos ao patrimônio pessoal.

Entre os equipamentos mais buscados para a defesa do patrimônio estão os circuitos fechados de TV, com uso de câmeras de captação de imagem.

As mesmas podem servir tanto para alerta de invasão quanto para registro de fluxo de pessoas, furtos, danos ao patrimônio, casos em que a gravação pode servir de prova criminal. Normalmente, a maioria das empresas ou mesmo proprietários de residências utiliza equipamentos de CFTV (Circuito Fechado de TV) para segurança e monitoramento de ambientes.

Basicamente, o sistema CFTV usa câmeras conectadas a uma tela de monitor que geram imagens e que são gravadas em um *time lapse* (aparelho tipo videocassete). Pode-se usar um seqüenciador de imagens, caso haja mais de uma câmera captando as imagens e um sensor de movimento (dispositivo de presença) que liga o sistema de gravação ao menor movimento no ambiente.

Na Figura 2.1 apresenta-se um modelo que será proposto para a criação do protótipo.

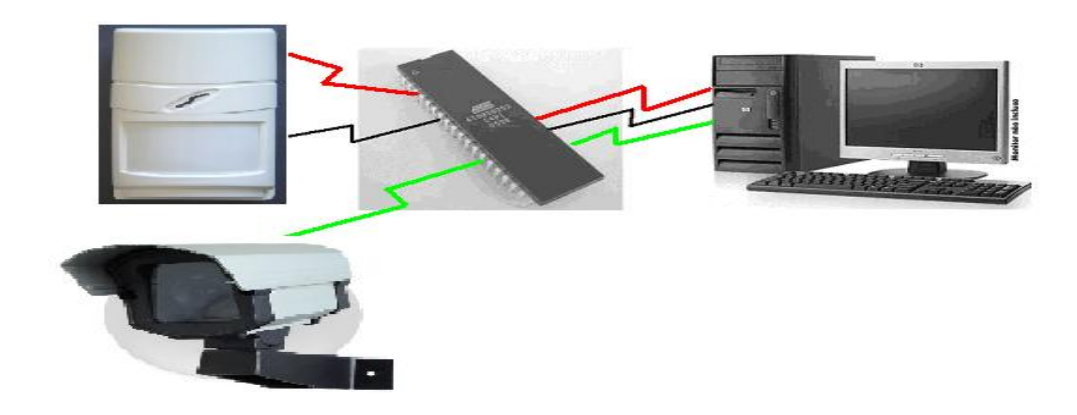

Figura 2.1 - Modelo exemplo de sistema de monitoramento.

Há a possibilidade também de integrar o CFTV ao sistema de vídeo residencial, possibilitando aos moradores da casa ou condomínio ter acesso às imagens do circuito interno em qualquer TV, em um canal paralelo aos demais. Contudo, para isto há a necessidade de se utilizar moduladores de sinal.

Este sistema de monitoramento tem atendido ao usuário quanto à eficiência para a prevenção e controle da segurança. Todavia, a implementação desta tecnologia torna-se onerosa devido ao alto custo do kit, bem como manutenção do sistema.

É válido ressaltar que para implementar este tipo de sistema em um ambiente, há a necessidade de contratar serviços de profissionais ou empresas especializadas em sistemas de segurança.

Com o avanço da tecnologia, vários produtos têm surgido para atender e melhorar os sistemas de segurança. Atualmente, sistemas de gravação e visualização de imagens em computador têm tido uma grande procura pelo baixo custo e as várias vantagens de uso em relação ao sistema CFTV.

No Brasil há o sistema de gravação e visualização de imagens TEK1, que permite gravarem 24 horas por dia sem a utilização de equipamentos especiais. Para isto basta somente instalar o software em um computador com as configurações mínimas e ter uma webcam.

O sistema TEK1, além de ter um custo muito mais acessível, possui vários outros diferenciais em relação ao CFTV:

- Fácil instalação e operação sem a necessidade de técnico especializado;

- Armazenamento e descarte automático de imagens;

- Visualização como filme: em velocidade normal, avançada ou lenta, passo a passo;

- Seleção de imagens com zoom, envio via e-mail ou impressão;

- Processamento compartilhado com outros softwares como Word, Excel, etc.

Outro diferencial do TEK1 em relação a outras tecnologias é a questão da privacidade e da segurança. O usuário faz tudo sozinho, não precisa envolver ninguém. Tem senha, impedindo que não autorizados desativem o TEK1 ou vejam as imagens.

Enquanto que em gravações por CFTV há a necessidade de encaminhar o vídeo a um profissional para se obter imagens específicas de determinado momento de gravação, no sistema de captura em PC, basta apenas escolher a data e delimitar em até décimos de segundos o frame solicitado.

Vale ressaltar que para um aproveitamento melhor desta tecnologia, uma Webcam

de captura de imagem profissional melhoraria a qualidade, bem como a performance em programas de tratamento de imagens. A Webcam que acompanha o kit é de 350Kp (640 x 480) e apresenta qualidade muito boa entre as comercializadas hoje e atende a maioria das necessidades (Tech-faq, 2007).

### 2.2 Luz Infravermelho

Para entender a visão noturna, é importante compreender um pouco sobre a luz. A quantidade de energia de uma onda luminosa está relacionada ao seu comprimento de onda (comprimentos de onda mais curtos possuem maior energia). Na luz visível, o violeta possui mais energia e o vermelho possui menos. Próximo do espectro da luz visível se encontra o espectro infravermelho.

A Figura 2.2 ilustra onde começa a parte visível ao ser humano e à parte onde não é possível que pessoas enxerguem.

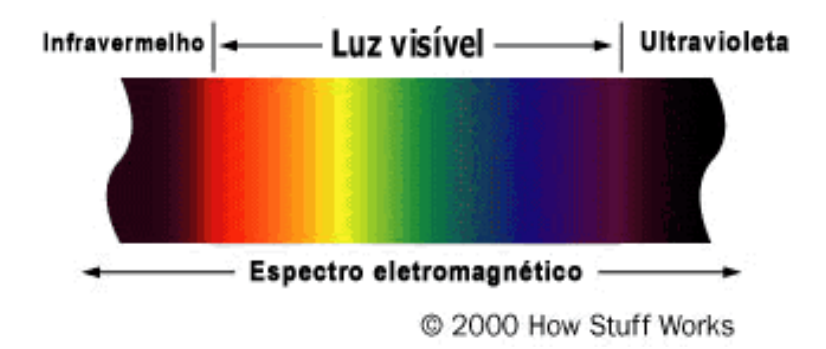

Figura 2.2 - A luz infravermelha constitui uma pequena parte do espectro luminoso.

A luz infravermelha pode ser dividida em três categorias:

- Infravermelho próximo (IV próximo): mais próximo da luz visível, o IV próximo possui comprimentos de onda que alcançam de 0,7 a 1,3 mícrons ou de 700 a 1.300 bilionésimos de metro;
- Infravermelho médio (IV médio): o IV médio possui comprimentos de onda que vão de 1,3 a 3 mícrons. Tanto o IV próximo quanto o IV médio são usados por uma variedade de dispositivos eletrônicos, incluindo os controles remotos;
- Infravermelho térmico (IV térmico): ocupando a maior parte do espectro infravermelho, o IV térmico possui comprimentos de onda na faixa de 3 até mais de 30 mícrons.

A diferença fundamental entre o IV térmico e os outros dois é que o IV térmico é emitido por um objeto em vez de ser refletido por ele. A luz infravermelha é emitida por um objeto devido ao que acontece no nível atômico (UOL, 2008).

## **CAPITULO 3 – REFERÊNCIAL TECNOLÓGICO**

Nesse capitulo, será abordado o conceito de sensores suas características e alguns dispositivos que são utilizados atualmente. Modelos de webcam, tipos de conectores existentes e placa de captura também serão vistos.

### 3.1 Sensores

São dispositivos usados para detectar, medir ou gravar fenômenos físicos tais como calor, radiação etc, e que responde transmitindo informação, iniciando mudanças ou operando controles. Considerem agora outra definição de sensores: são dispositivos que mudam seu comportamento sob a ação de uma grandeza física, podendo fornecer diretamente ou indiretamente um sinal que indica esta grandeza. Quando operam diretamente, convertendo uma forma de energia em outra, são chamados transdutores. Os de operação indireta alteram suas propriedades, como a resistência, a capacitância ou a indutância, sob ação de uma grandeza, de forma mais ou menos proporcional. O sinal de um sensor pode ser usado para detectar e corrigir desvios em sistemas de controle, e nos instrumentos de medição, que freqüentemente estão associados aos sensores de condutividade de malha aberta (não automáticos), orientando o usuário (FACENS, 2006).

#### Características dos sensores

- Linearidade: é o grau de proporcionalidade entre o sinal gerado e a grandeza física. Quanto maior, mais fiel é a resposta do sensor ao estímulo. Os sensores mais usados são os mais lineares, conferindo mais precisão ao SC. Os sensores não lineares são usados em faixas limitadas, em que os desvios são aceitáveis, ou com adaptadores especiais, que corrigem o sinal.
- Faixa de atuação: é o intervalo de valores da grandeza em que pode ser usado o sensor, sem destruição ou imprecisão (FACENS, 2006).

#### 3.1.1 - Sensor Magnético ou reed switch

É um sensor utilizado para detectar abertura de portas e janelas. É composto por duas partes, uma pequena caixa plástica que possui no seu interior um êmbolo de vidro onde existem duas lâminas metálicas, milimetricamente afastadas que quando sofrem ação de um campo magnético se fecham, permitindo a circulação de corrente.

O campo magnético é obtido através de um ímã de tamanho próximo do sensor (8x8x40 mm) também encapsulado em uma caixa plástica com abas para sua fixação. A caixa com o reed switch é colocada em um ponto fixo da porta ou janela e tem seus terminais ligados com fios à central de alarme, enquanto o ímã é fixado na parte móvel da porta ou janela. Quando a porta está fechada o ímã fica com o contato fechado. Quando a porta é aberta o contato se abre e informa a central que dispara o alarme. Existem vários formatos de ímãs e encapsulantes para sensores magnéticos, sendo os mais comuns os de Sobrepor conforme explicado acima, o de Embutir, que tem as partes encapsuladas em dois cilindros redondos e o para Porta de Aço, que é composto de um ímã maior e permite que a porta possa balançar ou ter jogo sem que o sensor seja acionado (FACENS, 2006).

#### 3.1.2 - Reed switch

É composto por uma caixa plástica de aproximadamente (1x1x8 cm) onde existe uma lâmina de aço fino com um peso e fica levemente encostada a um contato elétrico. Quando o sensor sofre vibração, os contatos se afastam momentaneamente, acionando o alarme. Nestes sensores existe um parafuso que permite ajustar o nível de vibração que fará acionar o sensor. Seu custo é baixo, mas o mesmo tem uso limitado devido a disparos falsos por variação de temperatura e dilatação do metal e acionamento por vibração indesejáveis e locais com solo instável.

#### 3.1.3 - Sensor Infravermelho Passivo

É composto de um detector de luz infravermelha, uma lente e um circuito eletrônico. É chamado passivo porque não emite, mas apenas detecta movimentação de luz infravermelha na sua área de atuação. A base de seu funcionamento é o detector infravermelho ou PIR, que detecta a variação de luz infravermelha e a transforma numa variação de tensão, interpretada pelo circuito eletrônico.

A Figura 3.1 ilustra um circuito que é responsável pela detecção de luz infravermelho.

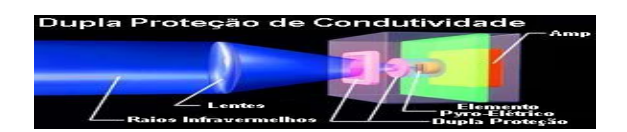

Figura 3.1 - Sensor Infravermelho Passivo.

O problema de usá-lo diretamente, sem outros acessórios, é que ele seria ativado quando, por exemplo, houvesse variação de luz solar. Para resolver este problema, foi inventada uma lente chamada "Fresnel", que é uma membrana plástica injetada, que permite a passagem de luz infravermelha e possui várias ondulações ou "mini-lentes" que permitem a detecção da variação da luz infravermelha em pontos pré-determinados.

Quando alguém com corpo quente, que emite luz infravermelha, se movimenta em frente ao sensor o mesmo detecta variações nos pontos pré-fixados fazendo com que o PIR receba vários pulsos da variação de luz infravermelha que interpretados pelo circuito, são detectados como sendo um movimento.

Existem sensores IVP (infravermelho passivo) de vários modelos, com lente para corredor tipo cortina, para pequenas e grandes distâncias. Existe um modelo para uso em locais com excesso de insetos ou pó que é o tipo "dual", que de maneira simplificada, possui dois sensores lado a lado, que dificultam o disparo nestes casos. Este tipo de sensor deve ser usado apenas em ambientes internos, de tamanho máximo de 50 metros quadrados. Deve-se evitar o uso em locais muito quentes e onde haja circulação de ar. Em ambientes muito grandes, ou áreas externas, a circulação de ar quente acaba "enganando" o sensor, causando alarmes indesejáveis (Tech-faq,2007).

#### 3.1.4 - Infravermelho Ativo ou Feixe (IVA)

É assim designado por possuir um circuito que emite luz infravermelha (invisível ao olho humano) e outro que detecta a mesma (RX). Os circuitos devem ser colocados frente a frente, em distância pré definida, ou lado a lado, com o uso de espelhos.

Quando um corpo interrompe o feixe de luz emitido pelo TX, o RX detecta a variação, acionando o alarme. O problema de detectar luz IV, é que existem várias fontes da mesma, tal como o sol, lâmpadas incandescentes e até mesmo o nosso corpo. Para contornar este problema, cada parte deste sensor possui uma lente que concentra o feixe do TX e a direciona à posição do RX, além de fazer com que o TX oscile numa frequência fixa, que possa ser filtrada pelo RX. O problema do IVA normal é que a variação de distância de uso e também influências externas tais como chuva, neblina e o próprio sol fazem variar muito sua sensibilidade, ocasionando disparos falsos, principalmente com seu uso em ambientes externos.

Para melhorar a eficiência existem modelos mais modernos que possuem dois emissores de luz IV de freqüência diferente que são interpretados pelo RX, além de filtros óticos especiais para o tipo de luz TX, o que gera resultados bem melhores, porém o seu custo é bem maior. Estes sensores possuem a vantagem de serem usados em distâncias de até 200m em área externa e a desvantagem de permitir que o intruso passe por cima ou por baixo do feixe sem ser detectado.

### 3.1.5 - Microondas (MO)

Usa um circuito que irradia microondas de baixa potência e uma antena que detecta a reflexão desta radiação em corpos sólidos. Um circuito eletrônico interpreta esta reflexão e verifica quando existe um corpo sólido se movimentando, ativando o alarme.

O problema do sensor é que a MO pode transpassar corpos sólidos como uma parede ou até detectar movimento de água no subsolo. Para resolver este problema, para alarmes é fabricado um modelo que funciona em conjunto com um IVP normal, que só dispara quando ambos detectam algo ao mesmo tempo. O MO possui um ajuste para a sensibilidade da MO refletida, o que permite ajustar o mesmo para não detectar pequenos animais como cães, gatos e pássaros.

Ele deve ser usado em grandes ambientes como barracões, salões e ambientes externos, desde que não haja árvores ou arbustos na área de monitoramento do mesmo, que faz com que o alarme sejam disparados (Tech-faq,2007).

### 3.2 Modelos de Webcam

Há vários tipos de Webcam no mercado. Os dois padrões mais usados são aquelas para serem usadas com uma placa de captura e as Webcam USB. Há ainda um tipo para ser conectada na saída serial do microcomputador, que não será tratada aqui por ser de baixa resolução.

A Figura 3.2 apresenta três tipos de webcam onde a do meio possui saída de áudio e vídeo composto e as demais são dispostas por uma saída usb.

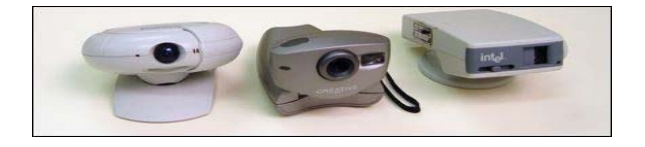

Figura 3.2 - Tipos de Webcam.

A Figura 3.3 ilustra um exemplo de saídas diferentes de webcam, onde a primeira vem com alimentação junto com uma saída de áudio e vídeo, a outra possui somente um saída USB.

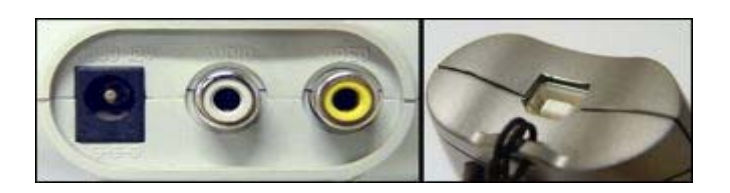

Figura 3.3 - Saídas de áudio e vídeo composto /Conexão USB.

A câmera USB não precisa de uma placa de captura. Ela é ligada diretamente a uma conexão USB do microcomputador. USB é a sigla de Universal Serial Bus, portas disponíveis na maioria dos microcomputadores de hoje, que aceitam a conexão de diversos tipos de dispositivos como mouse, teclado, scanner e câmeras. É de instalação mais simples e também a de menor custo (UNICAMP, 2007).

A Figura 3.4 apresenta um conector macho USB e um conecto fêmea USB.

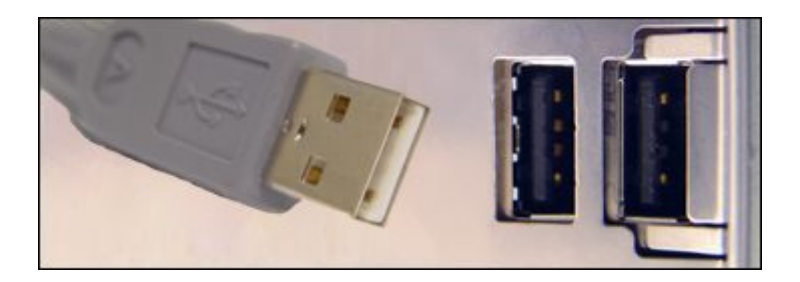

Figura 3.4 - Conector e portas USB.

### 3.3 Placa de captura de vídeo

Caso o microcomputador tenha uma placa de captura de vídeo, é possível utilizar qualquer câmera com saídas de áudio e vídeo compatíveis com às da placa. As placas e câmeras mais comuns possuem conexões de Áudio/Vídeo Composto (RCA), S-VHS, e RF (rádio freqüência). A placa de captura possui a vantagem de receber sinais de vídeo de outros aparelhos além de câmeras, como vídeoK7 e DVD. A desvantagem do uso de

placa de vídeo (mais a câmera) é que é uma opção mais dispendiosa do que a opção de uma câmera USB.

A Figura 3.5 apresenta um placa de vídeo comum, onde temos uma saída BNC, RCA, VHS e composto também com saída de áudio.

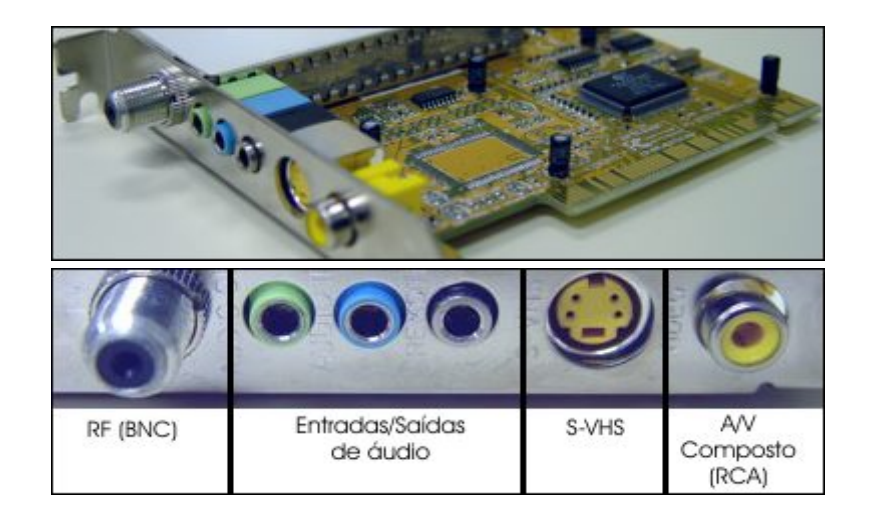

Figura 3.5 - Placa de Captura.

A placa de captura possui um conector para cabos coaxiais BNC. Este conector é utilizado em aplicações de rede de computadores, no transporte de sinais de aparelhos de medição de altas-frequências (osciloscópios por exemplo) e no transporte de sinais de vídeo (imagem) em aplicações profissionais. Possui entradas e saídas de áudio, entradas S-VHS para reprodução de vídeos e uma entra RCA utilizada para a realização de telecomunicações.

## **CAPITULO 4 – DESCRIÇÃO DO HARDWARE**

Neste capítulo serão abordados todos os componentes envolvidos na elaboração deste projeto. Serão mencionados todos os dispositivos que foram utilizados na criação do módulo de detecção e periféricos como webcam e conversor usb-serial.

O sistema desenvolvido tem como objetivo perceber a incidência ou ausência do feixe de luz infravermelho e gravar o vídeo da pessoa ou objeto que interromper o feixe luminoso.

A Figura 4.1 ilustra o fluxo do modulo de detecção.

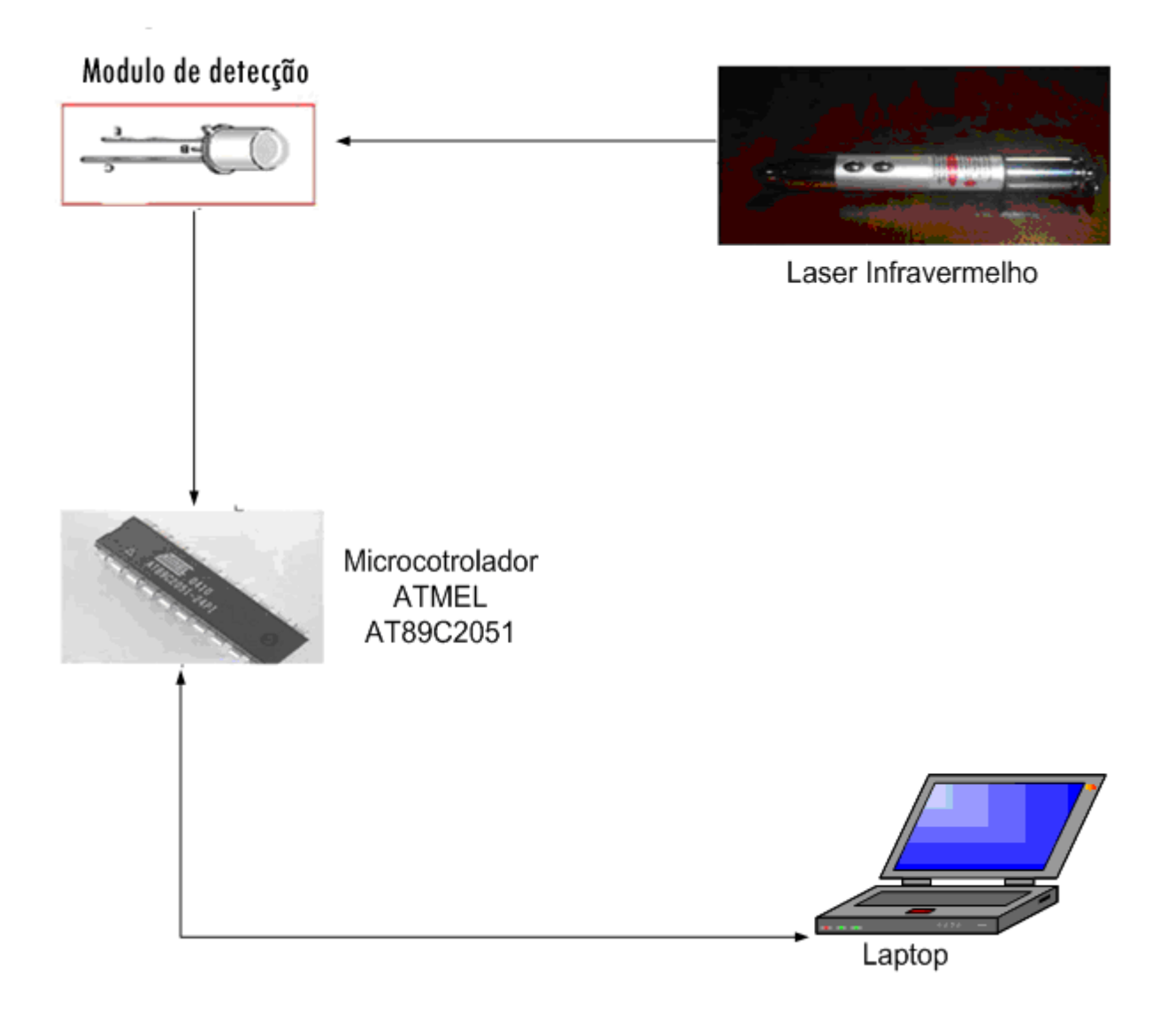

Figura 4.1 - Esquemático do Módulo de Detecção.

Na Figura 4.1, Pode-se ver de que maneira o fluxo segue. Primeiramente ocorre a incidência de um feixe de luz infravermelho no sensor foto transistor, responsável por emitir um sinal ao microcontrolador. Caso haja alguma interrupção, o microcontrolador fica responsável por emitir um sinal ao buzzer que irá soar um alarme, ao mesmo tempo emitirá um vídeo da pessoa ou objeto que foi filmado a partir da porta serial.

A Figura 4.2 ilustra o módulo de detecção e seus dispositivos.

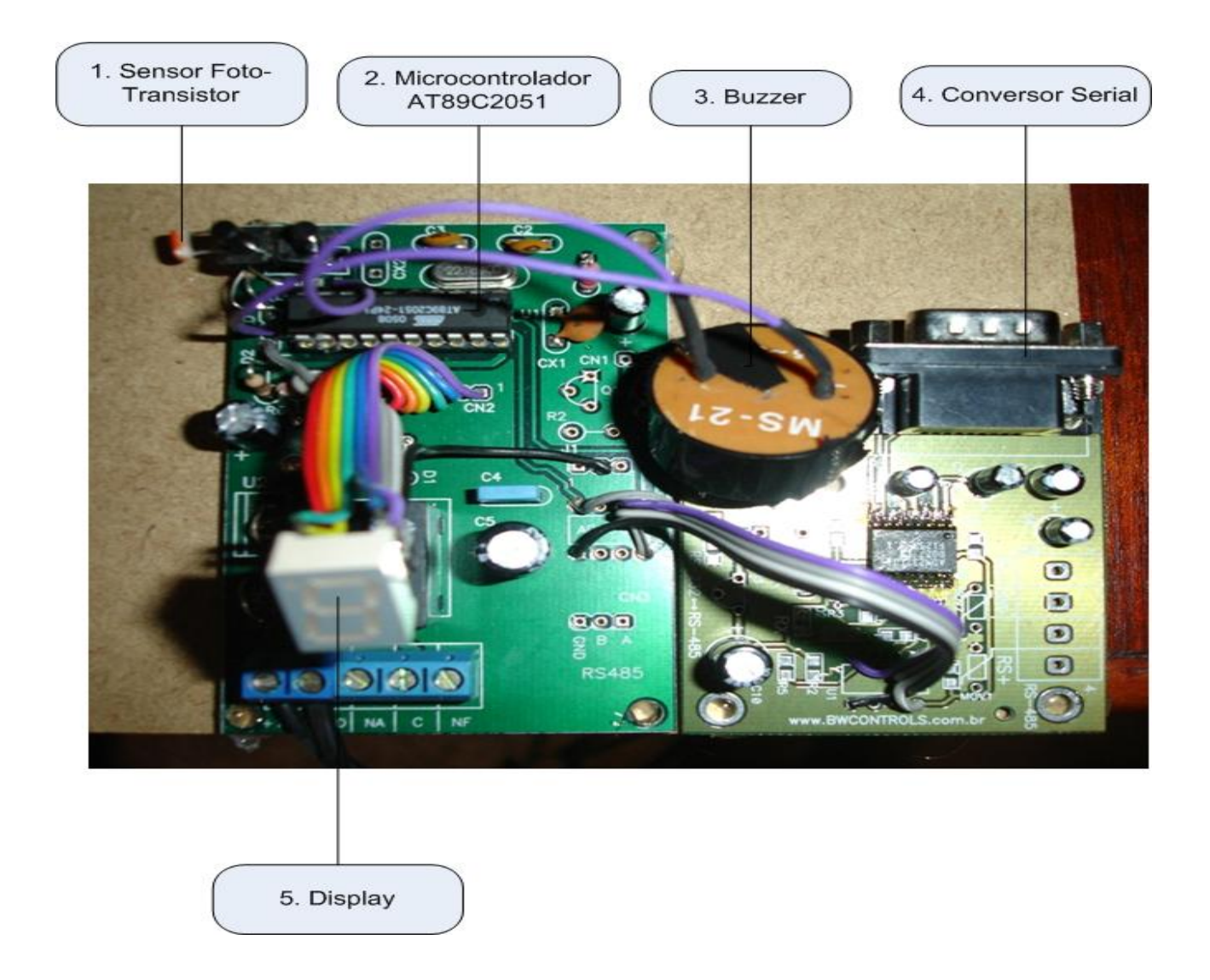

Figura 4.2 - Circuito Desenvolvido.

No desenvolvimento do protótipo de monitoramento foram utilizados os seguintes dispositivos:

**1. sensor foto-transistor:** função de converter energia luminosa em energia elétrica, emitido assim um sinal ao microcontrolador.

2. Microcontrolador Atmel AT89C2051: já que o mesmo possui a opção de gravar programas, baixo custo e de fácil localização.

**3. Buzzer:** dispositivo de sinalização normalmente encontrado em automóveis e equipamentos domésticos, cuja função é soar um alarme caso ocorra um interrupção no feixe luminoso.

4. Conversor Serial: manter comunicação entre a CPU e o módulo de detecção.

**5. Display:** utilizado para aumentar ou diminuir a sensibilidade em que o feixe luminoso pode ser interrompido 0-9, onde o "0" representa maior sensibilidade e o "9" menor sensibilidade.

### 4.1 Apresentação do Circuito Eletrônico

O circuito possui um microcontrolador da Atmel AT89C2051, qual fornece um ambiente de desenvolvimento integrado e compatível com a família do microcontrolador 8051.

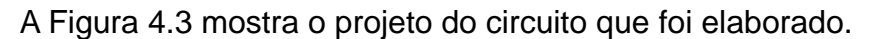

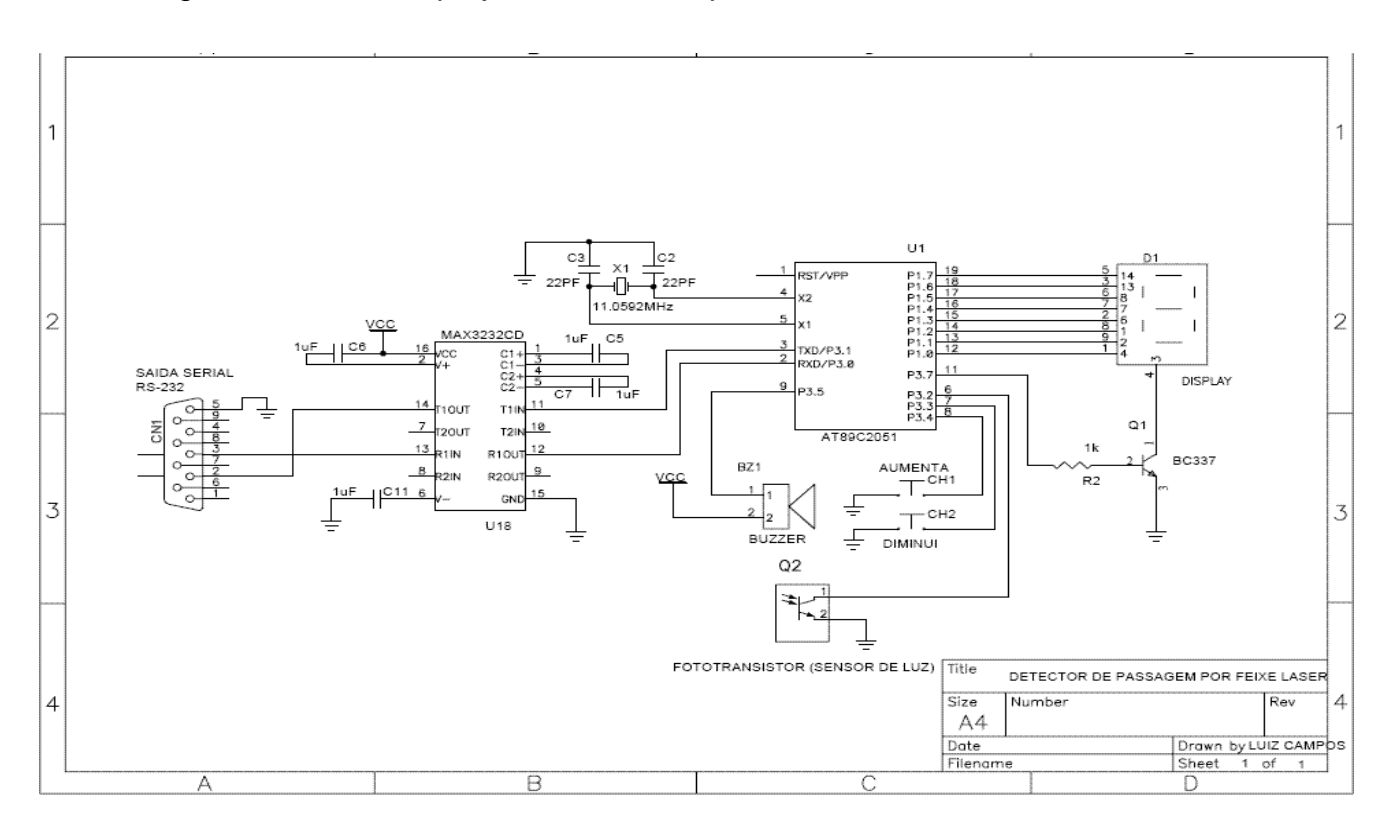

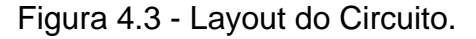

Portas utilizadas do microcontrolador Atmel AT89C2051:

- 1.0 á 1.7: são usadas para conectar o display, onde a porta 1.0 e 1.1 servem como entrada positiva(AIN0) e entrada negativa(AIN1), enquanto as portas 1.2 á porta 1.7 são utilizadas para entradas externas.
- 3.0 e 3.1 são a RXD (Porta de entrada serial) e TXD (Porta de saida serial) respectivamente. Onde são conectadas ao conversor serial.
- 3.2 INT0 (Interrupção externa 0). Onde é conectado sensor foto transistor.
- 3.3 e 3.4 são INT1 (Interrupção externa 1) e T0 (timer 0 de entrada externa) respectivamente. Onde são conectados os dispositivos para aumentar ou diminuir a sensibilidade.
- 3.5 T0 (timer 0 de entrada externa). Usado para conectar o buzzer.
- 3.7 Utilizada para terra.
- RST Utilizado para redefinir as entradas.
- XTAL1 Inversor e amplificador de entrada para o relógio interno.
- XTAL2 Inversor e amplificador de saida para o relógio interno

### 4.2 Características do Microcontrolador Atmel AT89C2051

A Figura 4.4 ilustra o microcontrolador utilizado no modulo de detecção.

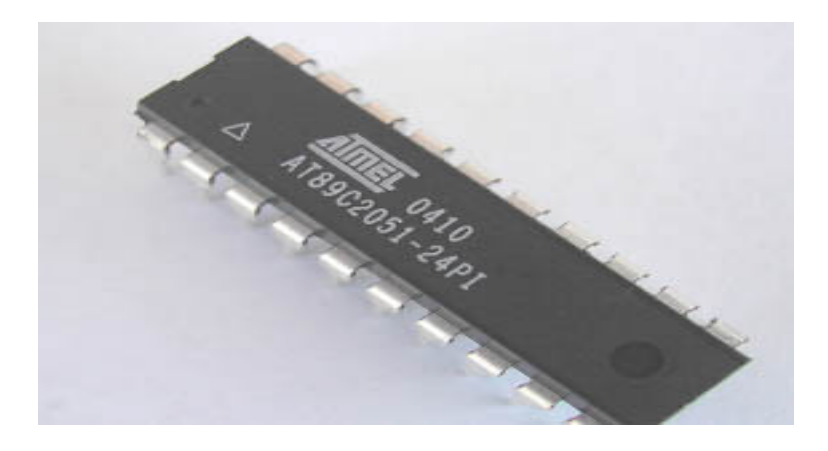

Figura 4.4 - Microcontrolador Atmel AT89C2051.

O AT89C2051 é um microprocessador de 24 pinos compatível com 8051 com 2k de memória flash. O PG2051 apaga programas e verifica o chip AT89C2051 em 6 segundos. Como o AT89C2051 possui memória flash, eles podem ser reprogramadas quantas vezes forem necessárias.

### CARACTERÍSTICAS:

- Compativel com MCS ®-51Products ;
- 2K Bytes de memória flash reprogramáveis;
- 2.7V para 6V gama de funcionamento ;
- Dois de nível Program Memory Lock ;
- 6 fontes de interrupção;
- Canal UART programável;
- Baixo custo de energia idle e power-down;

### 4.3 Interface Serial

A comunicação serial ou interface serial é uma porta de comunicação utilizada para se conectar a outros equipamentos de hardware. Ela se encontra presente nos computadores desde o inicio da década de 80 e se caracteriza por transmitir e receber um bit de cada vez em seqüência preestabelecida e pré-prolongada (Vasconcelos, 2002). No circuito temos um conversor serial para que o computador possa receber as imagens vindo do microcontrolador.

O padrão utilizado no projeto é o RS-232 uma interface do tipo UART (Universal Assynchronous Receiver and Transmiter) que opera no modo assíncrono, o que indica ao receptor que será enviado um dado, ou seja, a transição de 1 para 0 indica o inicio da transmissão. Este padrão ainda especifica dois conectores um com 9 pinos (DB-9) e outro com USB (*Universal serial bus*).

A Figura 4.5 ilustra um conversor serial-usb.

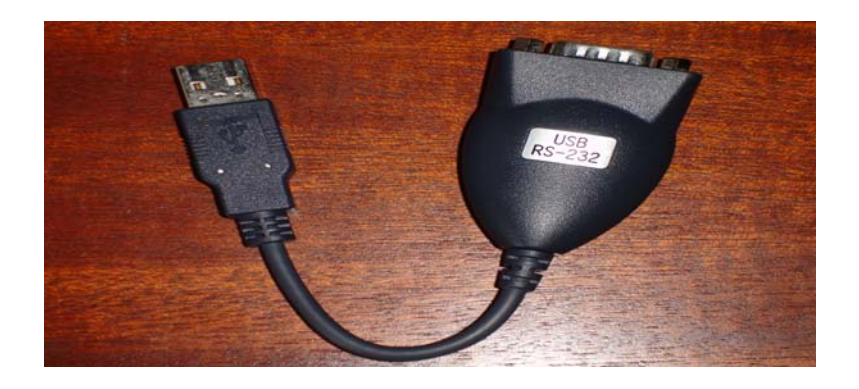

Figura 4.5 - Conversor Serial USB.

Foi preciso a utilização desse conversor, devido à ausência de porta serial no notebook a ser utilizado no projeto, sendo mais comum hoje em dia a existência de entradas USB.

### 4.3.1 - Formato dos Dados Transmitidos

Os dados transmitidos pela porta serial funcionam de acordo com o diagrama mostrado na Figura 4.6. Quando está em repouso ele fornece uma tensão correspondente ao bit 1, ao iniciar a transmissão dos dados é acionado o primeiro bit 0, chamado de start bit. Os dados então começam a ser transmitidos, um bit de cada vez, podem ser transmitidos 5, 6, 7 ou 8 bits dependendo de como a UART esteja programada. Terminados os bits de dados, é enviado um bit opcional de paridade, e por ultimo, um bit finalizador chamado de stop bit, que tem sempre o valor 1. Imediatamente após o stop bit, pode ser enviado o start bit do dado seguinte (Vasconcelos, 2002).

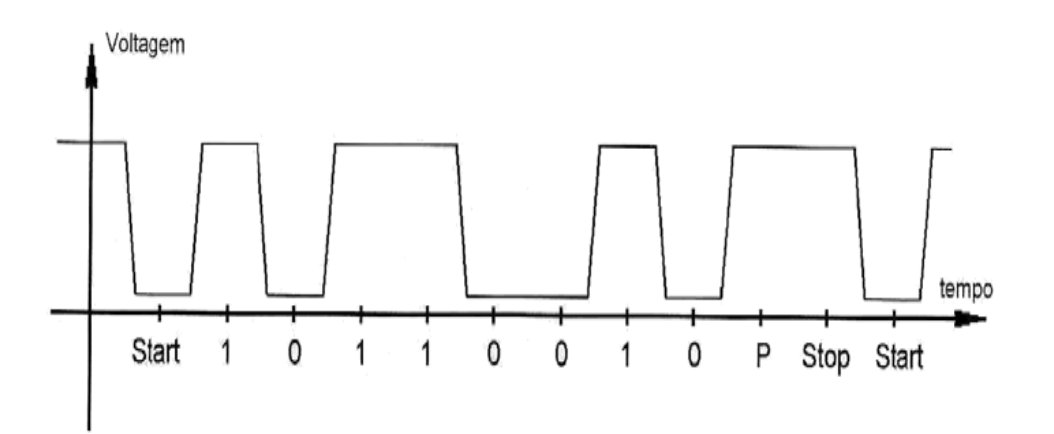

Figura 4.6 - Transmissão de uma Porta Serial.

### 4.3.2 - Comunicação Serial do Projeto

A transmissão serial do projeto utilizou os pinos de transmissão de dados (TX), pino 3, e recepção de dados (RX) pino 2. O aterramento, caso ocorra nível de tensão acima de 5 volts é feito pelo pino 5 (GND). A Figura 4.7 representa o que significa cada entrada serial de um conector DB9.

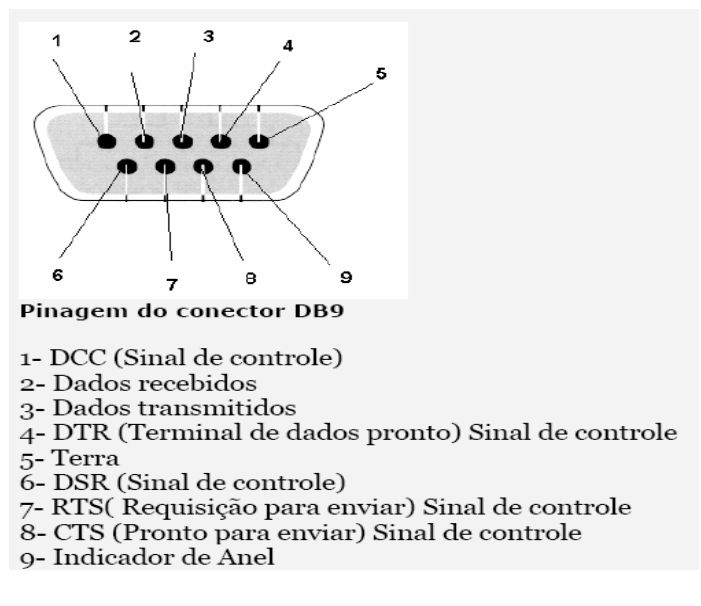

Figura 4.7 - Configuração do Conector Serial.

Para reconhecer a porta serial, durante o desenvolvimento é necessário especificar todos os parâmetros de comunicação com a porta serial como: qual porta ele fará a comunicação (COM1, COM 2).

### 4.4 - Câmera Utilizada para Capturar a imagem

A câmera que está sendo usada é uma câmera web comum, marca kemex AW-1035. A conexão é feita através da USB, Abaixo segue a figura da câmera a ser usada e algumas características da mesma.

A Figura 4.8 mostra uma webcam comum na qual será usado no projeto.

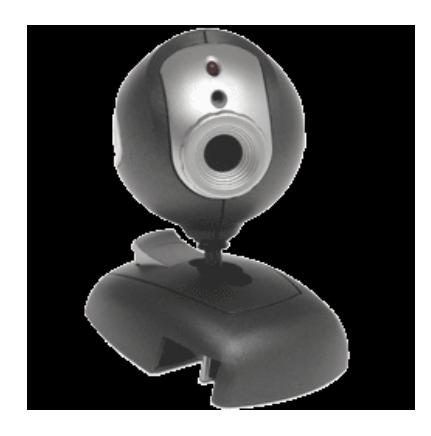

Figura 4.8 - Câmera kemex AW-1035.

Algumas das características obtidas no manual da webcam seguem abaixo:

- ✓ Sensor de imagem: CMOS colorido 350 pixels ;
- ✓ Formato de imagem: 640 x 480 pixels;
- ✓ Formato de captura de imgem: JPG e BMP;
- ✓ Função de compressão AVI para vídeos;
- ✓ Velocidade máxima de captura de imagem AVI: 15 fps VGA;
- ✓ Interface USB versão 1.1;
- ✓ Não requer alimentação externa;
- ✓ Alimentação através da porta USB 5 volts/5-mA;

### 4.5 - Dispositivo Infravermelho

O feixe de luz infravermelho é projetado direto no sensor fototransistor, que fará a detecção de pessoas ou objetos que interrompam o feixe luminoso, acionando um alarme através do buzzer e emitindo a imagem direta ao computador. Segue abaixo o dispositivo responsável por emitir a luz infravermelho.

A Figura 4.9 mostra o dispositivo de luz infravermelho a ser usado no projeto.

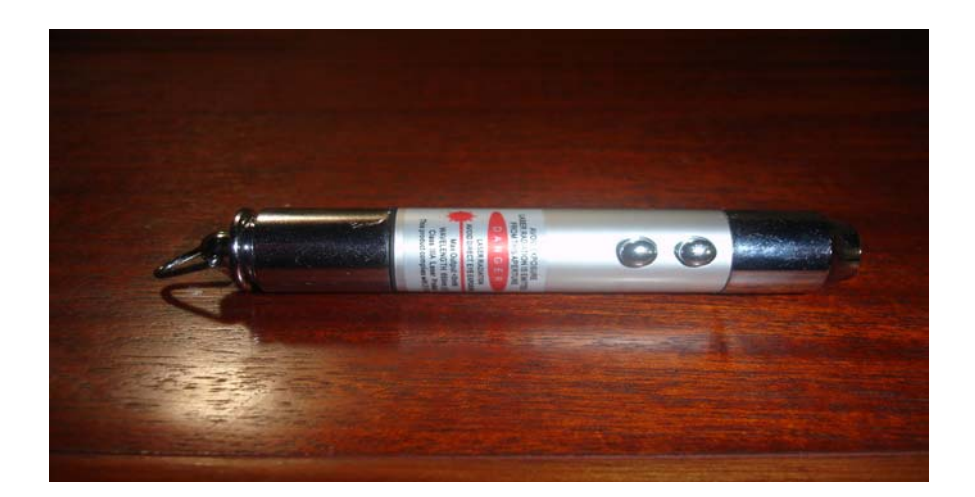

Figura 4.9 - Dispositivo que Emite Luz Infravermelho.

Foi utilizado um dispositivo doméstico para a emissão do feixe de luz infravermelho, por não ser de fácil localização algo que seja mais profissional.

### 4.6 - Protótipo Desenvolvido

O desenvolvimento do protótipo integra os seguintes componentes e tecnologias: laser infravermelho, sensor fototransistor, microcontrolador da Atmel AT89C2051, buzzer responsável por soar o alarme e programação na linguagem assembey. Entre os componentes citados, o microcontrolador tem o papel principal, pois é nele que serão armazenadas todas as regras do código desenvolvido em assembly, como:

- Comunicação entre o circuito e o computador;
- Detecção da interrupção do feixe de luz infravermelho;
- Buzzer, responsável por fazer soar o alarme quando hover alguma interrupção no feixe.

NA Figura 4.10 é apresentada à fotografia do protótipo desenvolvido. Pode-se observar que o circuito está conectado ao computador. E essa comunicação é feita pela porta serial.

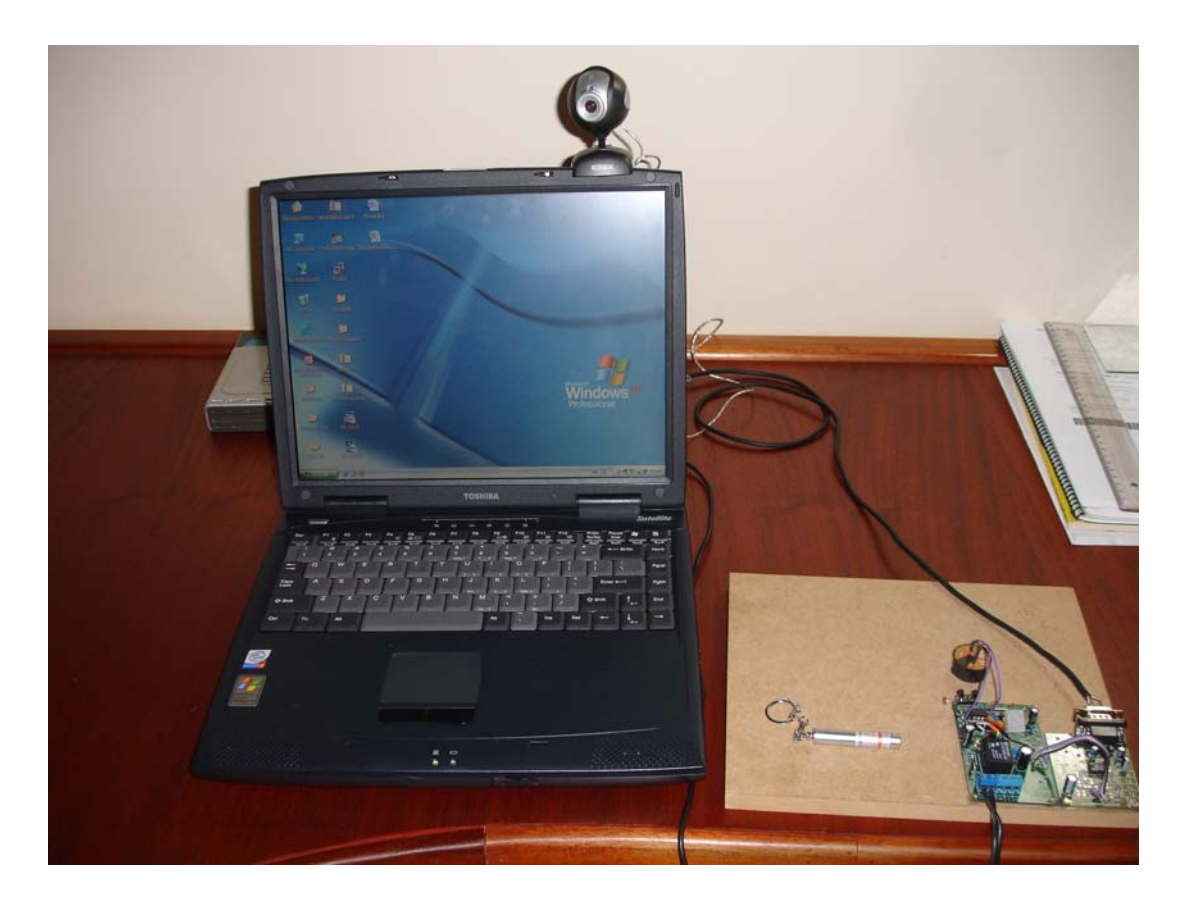

Figura 4.10 - Protótipo desenvolvido.

A linguagem de programação utilizada no desenvolvimento do microcontrolador foi desenvolvido em assembly, responsável por detectar a interrupção do feixe infravermelho, e fazer o alarme soar.

Foi utilizado a linguagem programação visual basic para fazer a gravação dos vídeos quando houver alguma interrupção no feixe de luz infravermelho.

O código-fonte do assembly e visual basic, são apresentados completos nos Apêndices 1 e 2.

O projeto desenvolvido está dividido em duas etapas: a primeira etapa apresenta o circuito eletrônico, onde são apresentados os componentes responsáveis por tratar o sinal infravermelho e converte-lo através de uma porta serial ao computador. Na segunda etapa é apresentado o sistema de gravação, responsável por gravar e armazenar as imagens a seram gravadas. Junto com a apresentação de ambas as etapas são descritas as tecnologias e ferramentas utilizadas para seu desenvolvimento.

Os componentes que fazem parte do projeto foram escolhidos visando à qualidade, simplicidade, rapidez e baixo custo. São ferramentas consolidadas do mercado e que possuem vasta documentação. Na Tabela 1, tem-se a relação de todas as ferramentas e tecnologias utilizadas no decorrer do projeto e o custo de cada. Ressaltando que esses preços servem como base para quem venha a utilizar algum desses componentes ou ferramentas.

|                           | -          | _                                          |  |  |
|---------------------------|------------|--------------------------------------------|--|--|
| Componentes e Ferramentas | Custo      | Observação                                 |  |  |
|                           |            | Utilizado para                             |  |  |
| Sistema operacional dos   | R\$ 0,0    | desenvolvimento do                         |  |  |
|                           |            | microcontrolador                           |  |  |
|                           |            | Utilizado na criação do                    |  |  |
| Visio 2003                | R\$ 101.08 | fluxograma do projeto e                    |  |  |
|                           |            | modelagem do sistema.                      |  |  |
|                           |            | Fonte do preço: www.submarino.com.br       |  |  |
| Conversor serial - USB    | R\$ 45,0   | Comunicação do circuit<br>com o computador |  |  |
| Web Cam                   | P¢ 35.0    | Responsável por gravar as                  |  |  |
|                           | Νφ 35,0    | imagens.                                   |  |  |
| Laser Infravermelho       | R\$ 20,00  | Fonte do preço:                            |  |  |
|                           |            | Todo circuito eletrônico                   |  |  |
| Circuito Eletrônico       | R\$150,00  | utilizado no projeto                       |  |  |
|                           |            |                                            |  |  |
| Custo rotar               | K\$ 331,08 |                                            |  |  |

Tabela 1 – Custo do Projeto

### 5.1 – Fluxo de Comunicação

O fluxo de comunicação do módulo de detecção começa a partir do momento em que há algum tipo de interrupção no feixe de luz infravermelho. O feixe de luz é incidido no sensor foto transistor, caso não ocorra nenhuma intervenção nada ocorre, tendo a não incidência do laser, o sensor foto transistor envia um sinal elétrico ao microcontrolador onde fica responsável por tratar o sinal e enviar um outro sinal para o conversor serial.

O módulo de detecção também possui uma função de aumentar ou diminuir a sensibilidade, que varia de 0-9. Quando estiver no 0 o tempo de resposta é muito mais rápido, com o aumento da sensibilidade, aumenta-se o tempo de resposta para que o módulo de detecção comece a gravar. O código se encontra no apêndice 1.

A Figura 5.1 ilustra o fluxo de comunicação

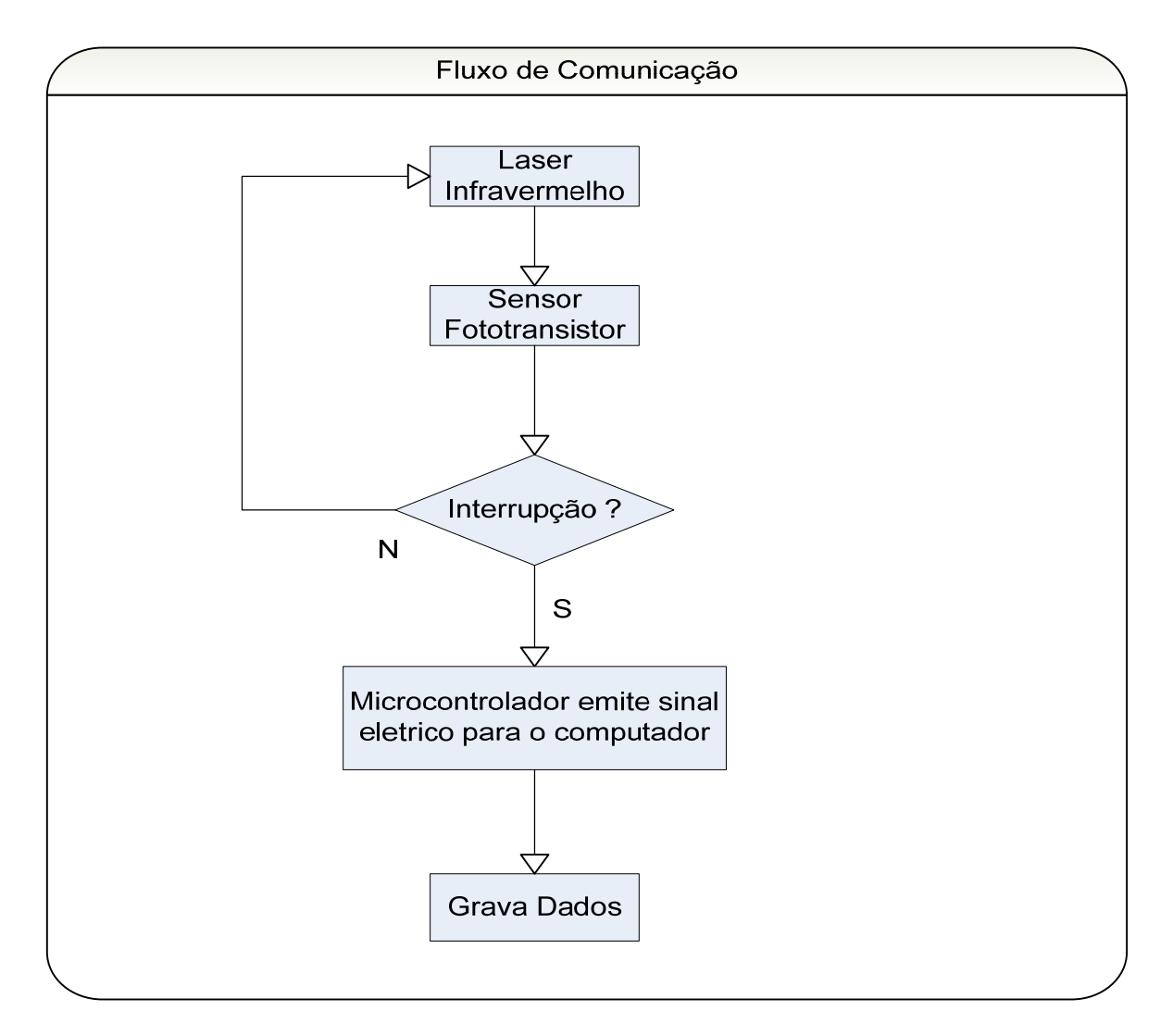

Figura 5.1 - Fluxo da Comunicação

O vídeo é gravado no diretório c:\ em um arquivo chamado capture.avi. As gravações sempre são realizadas no mesmo arquivo, ou seja, quando houver um novo vídeo, irá sobrescrever o mesmo gravado anteriormente.

### 5.1.2 - Fluxo de Comunicação Serial

O microcontrolador envia um sinal ao conversor serial, o mesmo comunica-se com o laptop a partir da porta COM1, ao receber o sinal o software de gravação dispara a gravação de vídeo.

A Figura 5.2 ilustra o fluxo de comunicação serial.

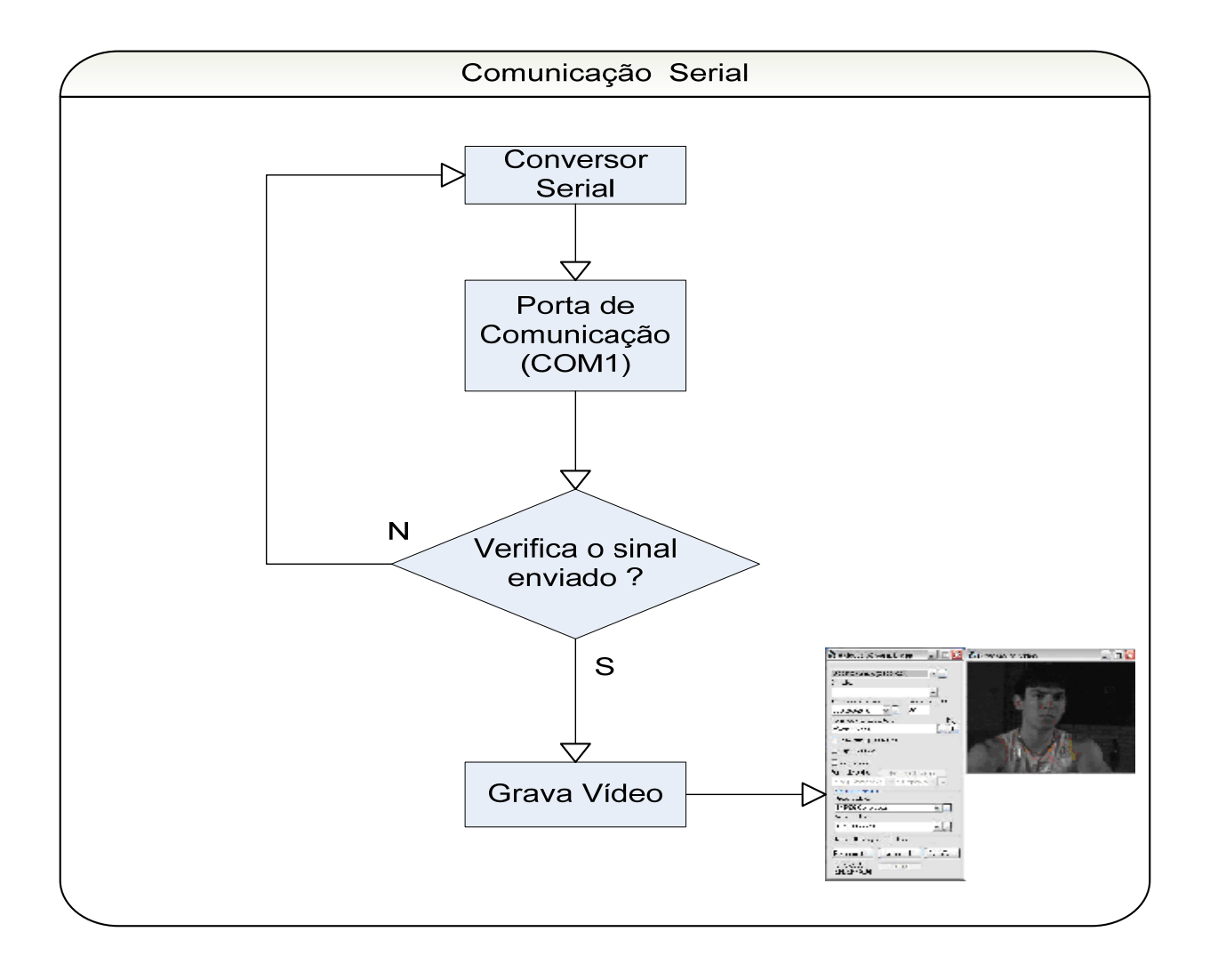

Figura 5.2 - Fluxo de Comunicação Serial.

### 5.2 - VideoCapX

O VideoCapX é um aplicativo que reproduz vídeo podendo ser feitas modificações em seus códigos, é elaborado a partir do controle active X(ocx). Uma ocx representa uma biblioteca de um determinado programa, onde se pode personalizar da maneira que bem entender. No meu projeto essa ocx é de um programa de execução de vídeo como o Windows media player.

VideoCapX permite que os desenvolvedores facilmente adicionem um acesso a placas de captura de vídeo digital e câmeras. Ele fornece uma interface para exibir o vídeo na tela, interação com o usuário, controle do formato do vídeo e gravação *full-motion*. VideoCapX trabalha com qualquer dispositivo compatível com o Windows e oferece um controle completo sobre a captura, assim como opções de compressão e de gravação.

Mesmo que você esteja desenvolvendo algo para webcam, um aplicativo de segurança para a rede, um banco de dados com identidades e fotografias, um sistema de monitoramento industrial ou um dispositivo médico, VideoCapX resolve o problema de capturar e salvar imagens em seqüências de vídeo.

### **Características :**

- Suporte a dispositivos compatíveis com WDM/DirectX: câmeras FireWire (DCAM), placas de captura, PCI, Câmeras USB/USB2, dispositivos DV, sintonizadores de TV.
- Captura de quadros simples e seqüências de imagens
- Suporte a codecs de áudio e vídeo
- Sobreposição de gráficos e textos
- Captura de filmes AVI ou WMV
- Transmissão de streams de vídeo Windows Media sobre a rede ou para um servidor WM
- Funcionalidades de videoconferência

A Figura 5.3 representa o inicio da instalação do VideoCapX.

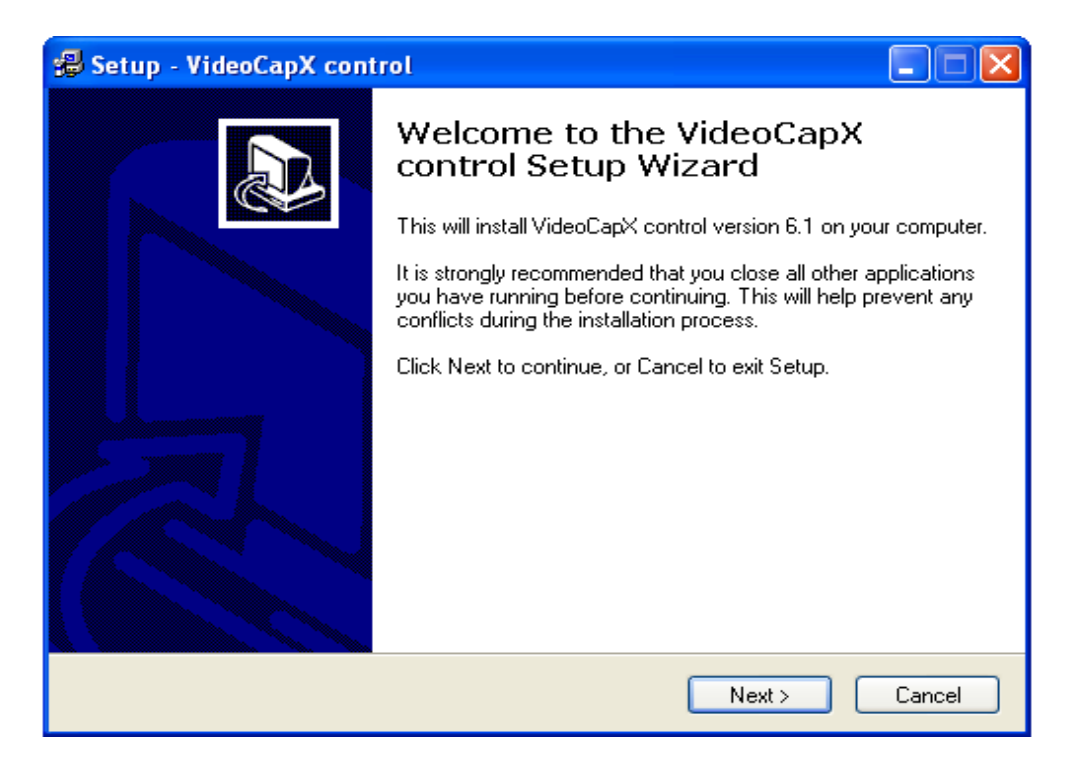

Figura 5.3 - Tela Inicial de Instalação do VideoCapX.

### 5.3 - Captura de Imagem

Para que sejam gravadas as imagens quando houver interrupção, foi preciso fazer uma adaptação no mesmo código usado no VideoCapX. Essa adaptação foi desenvolvida na mesma linguagem de programação da ocx onde é desenvolvida em visual basic. O código em Visual Basic que se encontra no apêndice 2 somente foi alterado para gravação dos vídeos, que se encontra nas páginas 56 e 57.

Quando o módulo de detecção detecta que houve alguma interrupção, envia um sinal elétrico onde o software de gravação começa a gravar, quando não houver mais interrupção o processo é pausado.

A Figura 5.4 representa o fluxo de gravação.

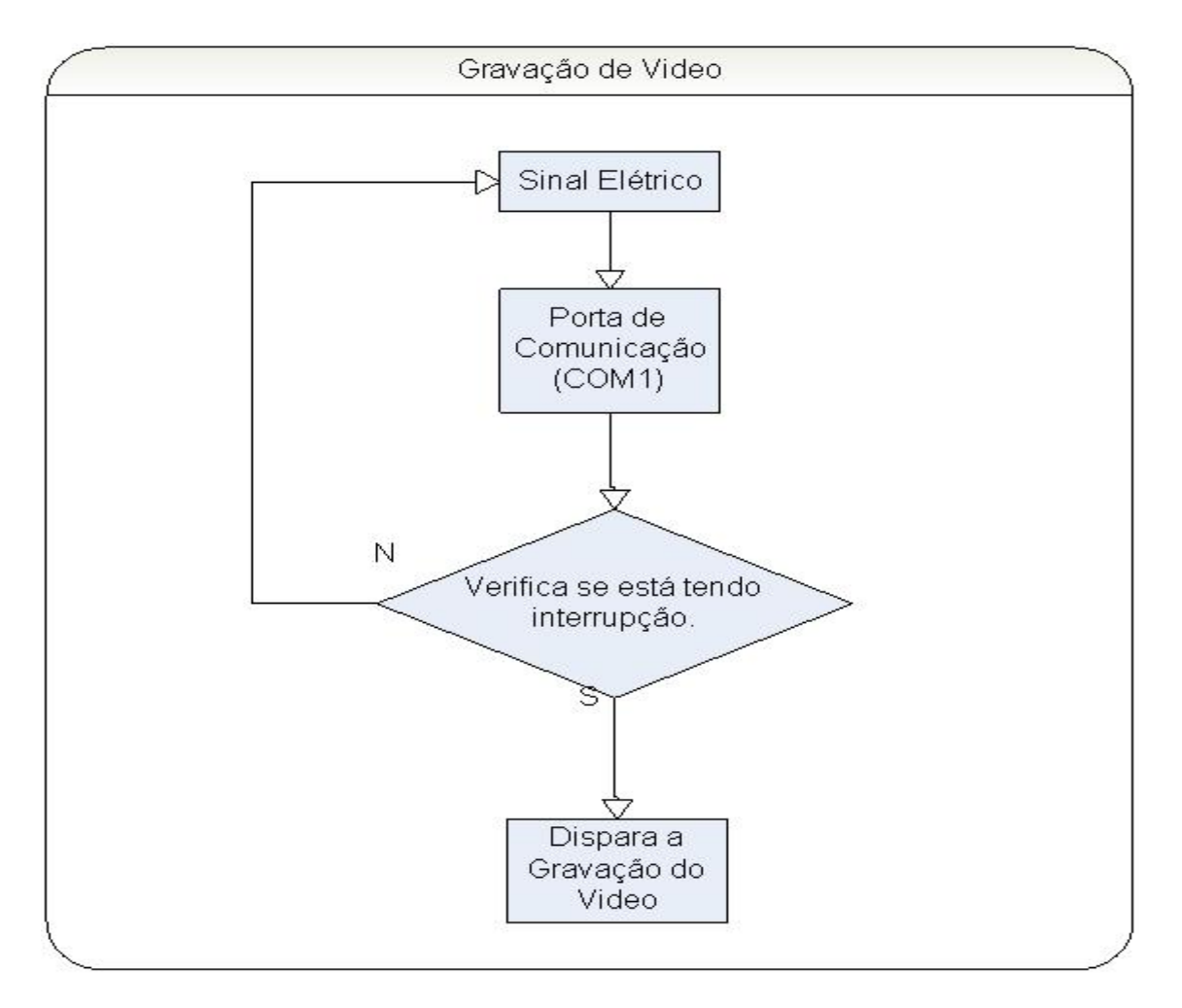

Figura 5.4 Fluxo de Gravação

A seguir será mostrado o processo de instalação do software de captura de imagem. A Figura 5.5 mostra a tela inicial de instalação do programa responsável pela captura da imagem.

| 😂 Alarme com Gravação de Video Setup                                                                                                    |  |
|----------------------------------------------------------------------------------------------------|--|
| Welcome to the Alama cum Gravaglin de Melan installation<br>brance and the state of the Alama cum Gravaglin de Melan d'Ifer d' lay are in use.<br>Bring protection, we recommend that you chose any applications you neer<br>be recomp. |  |
| CK Est Setue                                                                                                    |  |
|                                                                                                    |  |

Figura 5.5 - Início da Instalação do Programa de Gravação de Imagem.

A Figura 5.6 ilustra a tela de captura de vídeo do aplicativo Vídeo CapX. Por default os videos são armazenado no arquivo c:\capture.avi.

| 🚯 VideoCapX sample app 🛛 📃 🗖 🔀                          | 🖓 Previsão de video |  |
|---------------------------------------------------------|---------------------|--|
| USB PC Camera (SN9C102)                                 |                     |  |
| Tamanho do vídeo   Framerate:0,00     320x240x24,0   30 |                     |  |
| c:\capture.avi                                          |                     |  |
| Mostra tempo no video                                   |                     |  |
| 🗌 Captura audio                                         |                     |  |
| Deinterlace                                             | A CALL              |  |
| Fonte de audio: Formato de áudio                        |                     |  |
| Intel(r) Integrated Au 👻 Mixagem es 👻                   |                     |  |
| AVI compression<br>Video codec:                         |                     |  |
| MJPEG Compressor                                        |                     |  |
| Audio codec:                                            |                     |  |
| MPEG Layer-3                                            |                     |  |
| 0 frames (0 dropped) - 0,00 sec.                        |                     |  |
| Pega uma foto Start recording WebCam                    |                     |  |
| GRAVAÇÃO<br>ENCERŘADA!                                  |                     |  |

Figura 5.6 - Captura de Imagem.

No Vídeo CapX, temos a opção de escolher o tamanho do vídeo para melhor visualização, alterar o tipo de codec a ser utilizado na gravação, mostrar o tempo de vídeo que foi gravado e por fim capturar o áudio.

Foi implementado neste trabalho um protótipo de sistema de monitoramento infravermelho por um feixe de luz, conforme objetivo descrito no inicio do mesmo.

O método utilizado no processo de monitoramento por um feixe de luz, mostrou-se uma alternativa eficiente e apresentou um baixo custo. Uma grande gama de aplicações pode ser implementada com a técnica apresentada. Algumas delas serão citadas na subseção 6.1.

As maiores dificuldades obtidas durante o desenvolvimento do projeto foram: fazer a comunicação serial entre o hardware e o software. Na comunicação serial foi preciso especificar a porta corretamente no sistema de gravação para que houvesse uma comunicação correta, ou seja, não se podia utilizar qualquer porta. Isto demandou tempo para que fosse descoberto.

Apesar de todos os obstáculos, espera-se que esse projeto possa ser referência de ajuda para os próximos formando de Engenharia da Computação que tiverem interesse em fazer algum projeto na área de monitoramento.

### 6.1 - Propostas Futuras

Várias opções podem ser seguidas a partir do trabalho aqui apresentado. As sugestões serão citadas logo abaixo.

- Pode-se adicionar mais segura para armazenamento dos vídeos ou imagens capturados pela câmera, utilizando banco de dados robustos como ORACLE, SQL Server, Mysql entre outros.
- A comunicação entre o circuito e o computador pode ser feita via rede sem fio (wireless) usando criptografia para maior segurança.
- ✓ Desenvolvimento de um sistema que permita que o feixe de luz fique em movimento, assim dificultando algum tipo de mapeamento dos feixes.
- Fazer um sistema de gravação de vídeo onde após ocorrer a gravação seja enviado um e-mail ou mensagem ao responsável pela segurança do ambiente

ELS, Rudi van. Sistema de desenvolvimento para microcontroladores CW552, CONTROLWARE Automação Comercial, Versão 7, Brasília 2001.

Futurlec Livre [**Home Page].** 2007. Disponível em: http://www.futurlec.com/Atmel/AT89C2051. Acessado em 13 de agosto de 2007

Rodrigo Benin Ribeiro, Arma Sentinela. Centro Universitário de Brasília – UniCEUB, Faculdade de Ciências exatas e de Tecnologia – FAET, curso de Engenharia da computação 2007.

Linha de Código **[Home Page].** 2007. Disponível em: http://www.linhadecodigo.com.br/artigos?id\_ac=655. Acessado em: 9 de agosto de 2007.

Mercado Livre [**Home Page].** 2007. Disponível em: http://guia.mercadolivre.com.br. Acessado em 13 de agosto de 2007.

Nicolosi, Denys E. C. Microcontrolador 8051 detalhado. São Paulo: Editora Érica 5<sup>a</sup> edição, 2004.

UOL **[Home Page].**2008. Disponível em: <u>http://eletronicos.hsw.uol.com.br/visao-noturna1.htm</u>. Acessado em 20 de março de 2008.

UNICAMP [Home Page].2007. Disponível em <u>http://www.unicamp.br</u>. Acessado em 10 novembro de 2007.

VASCONCELOS, Laércio. Hardware Total. São Paulo: Makron Books, 2002

Tech-faq **[Home Page].** 2007. Disponível em: http://www.tech-faq.com/usb.shtml . Acessado em:9 de agosto de 2007. 

| LDR<br>BUZZER<br>RELE<br>PONTO                                     | BIT         P3.           BIT         P3.           BIT         P3.           BIT         P3.           BIT         P3. | 5<br>4<br>7<br>5 |         |             |         |
|--------------------------------------------------------------------|----------------------------------------------------------------------------------------------------|------------------|---------|-------------|---------|
| SENS<br>TIMER_VAR<br>TICKS                                         | DATA 40H<br>DATA 41H<br>DATA 42H                                                                                        |                  |         |             |         |
| FLAG_20SEGUNI<br>FLAG_BUZZER                                       | OS BIT<br>BIT                                                                                                    | 24H.0<br>24H.1   |         |             |         |
| ;  ESQUEMA                                                         | . DE LIGAC                                                                                                    | AO NO DI         | SPLAY   |             |         |
| ;                                                                  | CENT.                                                                                                    | DEZ.             | UNID.   |             |         |
| ;<br>;<br>;                                                        | A<br> <br>V                                                                                                    |                  |         |             |         |
| ;<br>; F->                                                         | +-+<br>   <-B                                                                                                    |                  |         |             |         |
| ; E->;                                                             | G <-C<br>+-+ . <-                                                                                                    | h                |         |             |         |
| ;<br>;<br>;                                                        | ^<br> <br>D                                                                                                    |                  |         |             |         |
| ;<br>; SEG.   PINC<br>:                                            | 1                                                                                                    |                  |         |             |         |
| ; A-> P1.2<br>; B-> P1.3<br>; C-> P1.4<br>; D-> P1.6<br>; E-> P1.7 |                                                                                                    |                  |         |             |         |
| ; G-> P1.0<br>; H-> P1.5<br>;                                      |                                                                                                    |                  |         |             |         |
| ;<br>;<br>;<br>;<br>;                                              | /\<br>-=  INICI<br>\/                                                                                                   | 0  =-            |         |             |         |
| ORG 000<br>jmp INI                                                 | 0H<br>CIALIZA                                                                                                    | ; Rese           | et      |             |         |
| ;<br>ORG 000                                                       | 3н                                                                                                    | ; Veto           | or da i | Interrupcao | Externa |
| ajmp                                                               | INT_EXTO                                                                                                    |                  |         |             |         |

0 (INT0)

```
;---
ORG 000BH ; Vetor da interrupcao do TIMER 0
    ajmp INT_TIMER0
;---
ORG 0013H ; Vetor da interrupcao Externa 1 (INT1)
    ajmp INT_EXT1
;---
ORG 001BH ; Vetor da interrupcao do TIMER 1
RETI
;---
ORG 0023H ; Vetor da interrupcao serial
RETI
;---
```

```
INICIALIZA:
```

;Seta Velocidade serial

| clr                  | TR1                                | ; Desliga timer 1                                                                                    |
|----------------------|------------------------------------|----------------------------------------------------------------------------------------------------|
| mov                  | SCON,#01010000B<br>TMOD,#00100001B | ; TI setado indica transmissor pronto<br>; modo 1 ,REN<br>; Timer 1 is set to 8 bit auto reload mode |
|                      |                                    | ; Timer 0 = contador de 16 bits                                                                      |
| mov                  | PCON,#0                            | ; Zera o para baixar para 1/2 do baudrate                                                            |
| mov a,#              | 0FAh                               | ; velocidade = (9600 em 22.1184MHz)                                                                  |
| mov                  | TH1,a                              | ; Carrega com o valor de "reload"                                                                    |
| setb<br>clr          | TR1<br>ET1                         | ; Inicia Timer 1                                                                                     |
| setb                 | ES                                 | ; Velocidade = 9600 bps<br>; Habilita interrupcao serial                                             |
| mov P1,#<br>setb LDR | Offh                               |                                                                                                    |
| mov TIME<br>mov TICK | R_VAR,#30<br>S,#20                 |                                                                                                    |
| clr FLAG<br>clr FLAG | _20SEGUNDOS<br>_BUZZER             |                                                                                                    |
| setb EX<br>setb I    | 0<br>T0                            | ; Habilita interrupcao externa 0<br>; Ativa interrupcao no estado 0                                  |
| setb EX<br>setb I    | 1<br>T1                            | ; Habilita interrupcao externa 1<br>; Ativa interrupcao no estado 1                                  |

clr BUZZER ; apita o buzzer mov a,#2 ; espera dois segundos lcall delay\_sec setb BUZZER ; Desliga buzzer mov a,#2 ; espera dois segundos lcall delay\_sec clr BUZZER ; apita o buzzer mov a,#2 ; espera dois segundos lcall delay\_sec setb BUZZER mov SENS,#1 ; Sensibilidade = 1 (Pouco sensivel) mov dptr,#disp\_table mov a, SENS movc a,@a+dptr mov Pl,a ; Imprime no display ; Inicializa timer 0 clr TRO mov TH0,#HIGH(60000) ; Carrega o byte MSB no timer 1 mov TL0,#LOW(60000) ; Carrega o byte LSB no timer 1 setb TR0 ; Liga Timer O setb ET0 ; Habilita interrupcao TIMER 0 setb EA START: setb BUZZER S2: mov a,#2 acall delay\_ms jnb LDR,S2 mov a, SENS mov b,#25 mul ab lcall delay\_ms jnb LDR,START ALARME: jb FLAG\_BUZZER,S2 setb FLAG BUZZER mov TIMER\_VAR,#30 mov TICKS,#30 clr TI mov sbuf, #'A' jnb TI,\$

```
;
; Rotina de atendimento a INTO
;
INT_EXT0:
        push ACC
        push PSW
        push dpl
        push dph
DEBOUNCE0:
        mov a,#10
        lcall delay_ms
        jb p3.2, INTO_EXIT
        inc SENS
        mov a, SENS
        cjne a,#11,INT0_EXIT
        mov SENS,#10
INTO_EXIT:
        mov dptr,#disp_table
        mov a, SENS
        movc a,@a+dptr
                                     ; Imprime no display
        mov Pl,a
        clr BUZZER
        mov a,#80
        lcall delay_ms
        setb BUZZER
        jnb P3.2,$
        pop dph
        pop dpl
        pop PSW
        pop ACC
        reti
;
; Rotina de atendimento a INT1
;
INT_EXT1:
        push ACC
        push PSW
```

sjmp start

```
push dpl
       push dph
DEBOUNCE1:
       mov a,#10
       lcall delay_ms
       jb p3.3, INTO_EXIT
       clr C
       mov a, SENS
       subb a,#1
       mov SENS,a
       jnc INT1_EXIT
       mov SENS,#0
INT1_EXIT:
       mov dptr,#disp_table
       mov a, SENS
       movc a,@a+dptr
       mov Pl,a
                                ; Imprime no display
       clr BUZZER
       mov a,#80
       lcall delay_ms
       setb BUZZER
       jnb P3.3,$
       pop dph
       pop dpl
       pop PSW
       pop ACC
       reti
; |-----|
;--=| Rotina de delay de 1 mS vezes o valor de A |=-
;
  ------
DELAY_MS:
       push ACC
       push B
       mov B,#0
DD:
               ; ~ 500 uS @ 12 Mhz
; ~ 500 uS @ 12 Mhz
       djnz B,$
       djnz B,$
       djnz ACC,DD
       рор В
       pop ACC
       ret
```

| ;<br>;= <br>; | Delay de 1 segundo vezes o valor de A                           | =- |
|---------------|-----------------------------------------------------------------|----|
| DELAY_        | _SEC:                                                           |    |
|               | push B                                                          |    |
| DDD:          | mov B,A                                                         |    |
|               | mov a,#250<br>lcall DELAY_MS ; 500mS<br>lcall DELAY_MS ; 1000mS |    |
|               | djnz B,DDD                                                      |    |
|               | pop B<br>pop ACC<br>ret                                         |    |

DISP\_TABLE:

| DB | 00100001B | ; | 0 |
|----|-----------|---|---|
| DB | 11100111B | ; | 1 |
| DB | 00110010B | ; | 2 |
| DB | 10100010B | ; | 3 |
| DB | 11100100B | ; | 4 |
| DB | 10101000B | ; | 5 |
| DB | 00101000B | ; | б |
| DB | 11100011B | ; | 7 |
| DB | 0010000B  | ; | 8 |
| DB | 1010000B  | ; | 9 |
| DB | 11111110B | ; | - |
| DB | 11011111B | ; | • |
|    |           |   |   |

; ------ ROTINA DE ATENDIMENTO A INTERRUPCAO =-----; TIMER 0 ; ------

INT\_TIMER0:

push ACC push PSW

clr TRO

mov TH0,#HIGH(60000) ; Carrega o byte MSB no timer 1 mov TL0,#LOW(60000) ; Carrega o byte LSB no timer 1 djnz TIMER\_VAR,TIMER0\_SAIDA ; Decrementa variavel , se nao for 0 ; sai direto mov TIMER\_VAR,#30

;-- 1 SEGUNDO

cpl PONTO

jnb FLAG\_BUZZER,BUZZER\_PULA

cpl BUZZER

#### BUZZER\_PULA:

djnz TICKS,TIMER0\_SAIDA
mov TICKS,#10

;-- 20 SEGUNDOS

cpl FLAG\_20SEGUNDOS

jb FLAG\_20SEGUNDOS,TIMER0\_SAIDA

jb LDR,TIMER0\_SAIDA

clr FLAG\_BUZZER

clr TI mov sbuf,#'P' jnb TI,\$

setb BUZZER

#### TIMER0\_SAIDA:

setb TRO ; Liga Timer O pop PSW pop ACC RETI ; Retorna da interrupcao END

## Apêndice 2 – Configuração do VideoCapx

Object = "{648A5603-2C6E-101B-82B6-00000000014}#1.1#0"; "MSCOMM32.OCX"

```
Object = "{831FDD16-0C5C-11D2-A9FC-0000F8754DA1}#2.0#0"; "MSCOMCTL.OCX"
```

Begin VB.Form Form1

| BorderStyle = 1 'Fixed Single    |
|----------------------------------|
| Caption = "Alarme com video"     |
| ClientHeight = 7035              |
| ClientLeft = 30                  |
| ClientTop = 270                  |
| ClientWidth = 3855               |
| lcon = "Form1.frx":0000          |
| LinkTopic = "Form1"              |
| MaxButton = 0 'False             |
| ScaleHeight = 469                |
| ScaleMode = 3 'Pixel             |
| ScaleWidth = 257                 |
| Begin MSCommLib.MSComm MSComm1   |
| Left = 3120                      |
| Top = 6480                       |
| _ExtentX = 1005                  |
| _ExtentY = 1005                  |
| _Version = 393216                |
| DTREnable = -1 'True             |
| End                              |
| Begin VB.CommandButton Command14 |
| Caption = "Pausa"                |
| Enabled = 0 'False               |
| Height = 255                     |
| Left = 1440                      |
| TabIndex = 38                    |
| Top = 6480                       |
| Width = 1215                     |
| End                              |
| Begin VB.CommandButton Command13 |
| Caption = "4"                    |
| BeginProperty Font               |
| Name = "Webdings"                |
| Size = 9.75                      |
| Charset = 2                      |

```
Weight
             = 400
  Underline
             = 0 'False
  Italic
           = 0 'False
  Strikethrough = 0 'False
 EndProperty
 Height
           = 300
 Left
          = 3420
 TabIndex = 37
          = 2040
 Тор
 Width
          = 300
End
Begin VB.CommandButton Command1
           = "..."
 Caption
 Height
           = 300
          = 3132
 Left
 TabIndex = 36
 Тор
          = 2040
 Width
          = 252
End
Begin VB.CheckBox Check3
           = "Deinterlace"
 Caption
 ForeColor = &H8000008&
 Height
          = 252
 Left
         = 120
 TabIndex = 35
          = 3120
 Тор
          = 2892
 Width
End
Begin VB.CommandButton Command12
 Caption
           = "TV tuner settings"
 Height
           = 240
 Left
         = 1320
 TabIndex = 34
 Тор
          = 600
 Visible
           = 0 'False
 Width
           = 1812
End
Begin VB.Frame wmvframe
           = "Video WMV "
 Caption
 ForeColor
            = &H8000008&
         = 1572
 Height
 Left
          = 120
```

TabIndex = 30 Тор = 4080 Width = 3612 Begin VB.ComboBox Combo6 Height = 288 Left = 120 TabIndex = 32 Text = "Combo6" = 480 Тор Width = 3012 End **Begin VB.CommandButton Command11** = "..." Caption Height = 288 Left = 3120 TabIndex = 31 = 480 Тор Width = 252 End Begin VB.Label Label9 = "WindowsMedia profile:" Caption ForeColor = &H8000008& Height = 252 = 120 Left TabIndex = 33 = 240 Тор Width = 3012 End End Begin VB.CheckBox Check1 Caption = "Captura audio" ForeColor = &H8000008& = 252 Height Left = 120 Tabindex = 8 Тор = 2760 Width = 2892 End Begin VB.ComboBox Combo5 Height = 315 = 1920 Left = 2 'Dropdown List Style

TabIndex = 11 Тор = 3720 = 1212 Width End Begin VB.ComboBox Combo4 Height = 315 Left = 120 = 2 'Dropdown List Style TabIndex = 10 = 3720 Тор Width = 1812 End Begin VB.CommandButton Command10 = "..." Caption Height = 300 Left = 3120 TabIndex = 12 Тор = 3720 Width = 252 End Begin VB.ComboBox Combo3 Height = 288 Left = 120 = 2 'Dropdown List Style TabIndex = 2 = 840 Тор Width = 3012 End Begin VB.CommandButton Command9 Caption = "WebCam" Height = 372 Left = 2760 TabIndex = 15 = 6000 Тор Width = 972 End Begin VB.CommandButton Command8 = "Formato de áudio" Caption Height = 240 Left = 1440 TabIndex = 9 = 3480 Тор

Width = 1932 End Begin VB.CommandButton Command7 Caption = "..." Height = 300 Left = 1800 Tablndex = 4Тор = 1440 Width = 252 End Begin VB.CommandButton Command6 Caption = "..." = 300 Height Left = 3120 TabIndex = 1 Тор = 240 = 252 Width End **Begin VB.Timer Timer1** Interval = 500 Left = 3240 Тор = 960 End Begin VB.TextBox Text2 = 288 Height = 2280 Left TabIndex = 5 = "30" Text Тор = 1440 Width = 612 End Begin VB.CheckBox Check2 Caption = "Mostra tempo no video" ForeColor = &H8000008& Height = 252 Left = 120 Tabindex = 7 = 2400 Тор Width = 2892 End Begin VB.TextBox Text1 = 288 Height

Left = 120 TabIndex = 6 Text = "c:\capture.avi" Тор = 2040 Width = 3012 End Begin VB.ComboBox vidsize Height = 288 ItemData = "Form1.frx":628A Left = 120 List = "Form1.frx":6297 Style = 2 'Dropdown List Tablndex = 3Тор = 1440 Width = 1692 End Begin VB.ComboBox cams Height = 288 Left = 120 Style = 2 'Dropdown List TabIndex = 0 Тор = 240 Width = 3012 End Begin VB.CommandButton Command4 = "Pega uma foto" Caption Height = 372 = 120 Left TabIndex = 13 Тор = 6000 Width = 1212 End Begin VB.CommandButton Command3 Caption = "Inicia g&ravação" Height = 372 Left = 1440 TabIndex = 14 = 6000 Тор Width = 1212 End Begin VB.Frame aviframe = "AVI compression" Caption

ForeColor = &H8000008& Height = 1572 Left = 120 TabIndex = 23 = 4080 Тор Width = 3612 Begin VB.ComboBox Combo2 Height = 315 = 120 Left Style = 2 'Dropdown List TabIndex = 29 Тор = 1080 = 3012 Width End **Begin VB.CommandButton Command5** = "..." Caption Height = 300 Left = 3132 TabIndex = 28 Тор = 1080 = 252 Width End Begin VB.ComboBox Combo1 = 315 Height Left = 120 = 2 'Dropdown List Style TabIndex = 27 = 480 Тор Width = 3012 End **Begin VB.CommandButton Command2** Caption = "..." Height = 300 Left = 3132 TabIndex = 26 Тор = 480 Width = 252 End Begin VB.Label Label5 Caption = "Video codec:" = &H8000008& ForeColor = 252 Height

Left = 120 TabIndex = 25 = 240 Тор Width = 3012 End **Begin VB.Label Label6** Caption = "Audio codec:" ForeColor = &H8000008& = 252 Height = 120 Left TabIndex = 24 Тор = 840 = 3012 Width End End Begin MSComctlLib.Toolbar Toolbar1 Align = 1 'Align Top Height = 630 Left = 0 TabIndex = 41 Тор = 0 Width = 3855 \_ExtentX = 6800 ExtentY = 1111 ButtonWidth = 609 ButtonHeight = 953 Appearance = 1 \_Version = 393216 End Begin VB.Label Label11 Height = 375 Left = 240 TabIndex = 40 Тор = 6480 Width = 1215 End Begin VB.Label Label10 = "Play:" Caption = 255 Height Left = 3360 TabIndex = 39 = 1800 Тор

```
Width
           = 375
End
Begin VB.Label Label8
 Caption
           = "Fonte de audio:"
            = &H8000008&
 ForeColor
 Height
          = 255
 Left
          = 120
 TabIndex = 22
          = 3480
 Тор
 Width
          = 1935
End
Begin VB.Label Label7
 Caption
          = "Entrada:"
 ForeColor = &H8000008&
         = 252
 Height
 Left
         = 120
 TabIndex = 21
          = 600
 Тор
 Width
           = 852
End
Begin VB.Label caplabel
 ForeColor
            = &H0000000&
         = 255
 Height
         = 120
 Left
 TabIndex = 20
 Тор
          = 5640
 Width
          = 3495
End
Begin VB.Label Label4
 Caption = "Framerate:"
 ForeColor = &H8000008&
 Height
          = 252
 Left
          = 2280
 Tabindex = 19
 Тор
          = 1200
 Width
          = 1452
End
Begin VB.Label Label1
          = "Nome do arq. de captura"
 Caption
 ForeColor = &H8000008&
          = 252
 Height
 Left
          = 120
```

| TabIndex = 18                                                                                  |
|------------------------------------------------------------------------------------------------|
| Top = 1800                                                                                     |
| Width = 3252                                                                                   |
| End                                                                                            |
| Begin VB.Label Label3                                                                          |
| Caption = "Tamanho do vídeo"                                                                   |
| ForeColor = &H80000008&                                                                        |
| Height = 252                                                                                   |
| Left = 120                                                                                     |
| TabIndex = 17                                                                                  |
| Top = 1200                                                                                     |
| Width = 3252                                                                                   |
| End                                                                                            |
| Begin VB.Label Label2                                                                          |
| Caption = "Camera/placa de captura:"                                                           |
| ForeColor = &H80000008&                                                                        |
| Height = 252                                                                                   |
| Left = 120                                                                                     |
| TabIndex = 16                                                                                  |
| Top = 0                                                                                        |
| Width = 1932                                                                                   |
| End                                                                                            |
| End                                                                                            |
| Attribute VB_Name = "Form1"                                                                    |
| Attribute VB_GlobalNameSpace = False                                                           |
| Attribute VB_Creatable = False                                                                 |
| Attribute VB_PredeclaredId = True                                                              |
| Attribute VB_Exposed = False                                                                   |
| Private Declare Function InitCommonControls Lib "Comctl32.dll" () As Long                      |
| Dim do_connect, dropped                                                                        |
| Private Declare Function AdjustWindowRect Lib "user32" (IpRect As RECT, ByVal dwStyle As Long, |
| ByVal bMenu As Long) As Long                                                                   |
| Private Type RECT                                                                              |
| Left As Long                                                                                   |
| Top As Long                                                                                    |
| Right As Long                                                                                  |
| Bottom As Long                                                                                 |
| End Type                                                                                       |
| Private Const WS_CAPTION = &HC00000 ' WS_BORDER Or WS_DLGFRAME                                 |
|                                                                                                |

Private Sub cams\_Click()

```
If cams.ListIndex <> frmVCX.vcx.VideoDeviceIndex Then
  frmVCX.vcx.Connected = False
  connectcam
End If
End Sub
Private Sub Check1_Click()
Dim v
If Check1.Value And (frmVCX.vcx.DeviceType <> 2) Then
  v = True
Else
  v = False
End If
Command8.Enabled = v
Command 10. Enabled = v
Combo4.Enabled = v
Combo5.Enabled = v
If frmVCX.vcx.CaptureAudio <> Check1.Value Then
' frmVCX.vcx.Connected = False
' connectcam
frmVCX.vcx.CaptureAudio = Check1.Value
End If
End Sub
Private Sub Check2 Click()
frmVCX.vcx.Connected = False
If Check2.Value Then
  frmVCX.vcx.UseVideoFilter = True
  frmVCX.vcx.SetTextOverlay 0, "TIME", 0, 0, "Arial", 10, RGB(0, 0, 0), -1
  frmVCX.vcx.SetTextOverlay 1, "TIME", 1, 1, "Arial", 10, RGB(255, 255, 255), -1
Else
  frmVCX.vcx.SetTextOverlay 0, "", 0, 0, "", 0, 0, 0
  frmVCX.vcx.SetTextOverlay 1, "", 0, 0, "", 0, 0, 0
  frmVCX.vcx.UseVideoFilter = False
End If
connectcam
End Sub
Private Sub Check3_Click()
frmVCX.vcx.UseDeinterlace = Check3.Value
End Sub
```

Private Sub Combo1\_Click() frmVCX.vcx.VideoCodecIndex = Combo1.ListIndex - 1 End Sub

Private Sub Combo2\_Click() frmVCX.vcx.AudioCodecIndex = Combo2.ListIndex - 1 End Sub

Private Sub Combo3\_Click() frmVCX.vcx.VideoInputIndex = Combo3.ListIndex If Combo3 = "Video tuner" Then Command12.Visible = True: frmVCX.vcx.PreviewAudio = True Else Command12.Value = False End Sub

Private Sub Combo4\_Click() frmVCX.vcx.Connected = False connectcam End Sub

Private Sub Combo5\_Click() frmVCX.vcx.AudioInputIndex = Combo5.ListIndex End Sub

Private Sub Combo6\_Click() frmVCX.vcx.ProfileIndex = Combo6.ListIndex End Sub

Private Sub Command1\_Click() CommonDialog1.Filter = "AVI files (\*.avi)|\*.avi|All fiels (\*.\*)|\*.\*" CommonDialog1.DefaultExt = ".avi" CommonDialog1.filename = "" CommonDialog1.ShowSave If CommonDialog1.filename <> "" Then Text1.Text = CommonDialog1.filename End If End Sub

```
Private Sub Command10_Click()
frmVCX.vcx.ShowAudioSourceDlg
End Sub
```

Private Sub Command12\_Click()

frmTV.Show End Sub

Private Sub Command13\_Click() Dim a As New frmPlay a.Show a.vcx.PlayerOpen Text1 a.vcx.PlayerStart End Sub

Private Sub Command14\_Click() If Command14.Caption = "Pause" Then frmVCX.vcx.PauseCapture Command14.Caption = "Resume" Else frmVCX.vcx.ResumeCapture Command14.Caption = "Pause" End If End Sub

Private Sub Command2\_Click() 'frmVCX.vcx.VideoCodecIndex = Combo1.ListIndex - 1 If Combo1.ListIndex Then frmVCX.vcx.ShowVideoCodecDIg End Sub

Private Sub Command3\_Click()

If frmVCX.vcx.IsCapturing Then

Dim ww As Long, hh As Long, frames As Long, dr As Long, mse As Long, fc As Long

frmVCX.vcx.GetCapStatus ww, hh, frames, dr, mse, fc

caplabel.Caption = frames & " frames (" & dr & " dropped) - " & Format(mse / 1000, "Fixed") & " sec."

frmVCX.vcx.StopCapture Command3.Caption = "Start &recording" Form1.Caption = "VideoCapX sample app"

```
Command3.Caption = "Stop &recording"

'frmVCX.vcx.CaptureRate = Val(Text2)

frmVCX.vcx.CapFilename = Text1.Text

Form1.Caption = "Capturing " + frmVCX.vcx.CapFilename

'frmVCX.vcx.HalfSizedVideo = True

frmVCX.vcx.StartCapture

End If

End Sub
```

Private Sub Command4\_Click() 'If frmVCX.vcx.UseVideoFilter = vcxNo Then MsgBox "For this function to work, you must have 'show time on video' enabled" Form2.Picture = frmVCX.vcx.GrabFrame Form2.Show Dim r As RECT r.Left = 0 r.Top = 0 r.Bottom = frmVCX.vcx.VideoHeight r.Right = frmVCX.vcx.VideoWidth

AdjustWindowRect r, WS\_CAPTION, 1

Form2.Width = Form2.ScaleX(r.Right - r.Left, 3, 1) Form2.Height = Form2.ScaleY(r.Bottom - r.Top, 3, 1) End Sub Private Sub Command5\_Click() frmVCX.vcx.AudioCodecIndex = Combo2.ListIndex - 1 If Combo2.ListIndex Then frmVCX.vcx.ShowAudioCodecDlg End Sub

Private Sub Command6\_Click() frmVCX.vcx.ShowVideoSourceDlg End Sub

Private Sub Command7\_Click() frmVCX.vcx.ShowVideoFormatDlg End Sub

Private Sub Command8\_Click() frmAFmt.Show End Sub

Private Sub Command9\_Click()

frmUpload.Show End Sub

```
Function file2str(filename) As String
Dim X
Open filename For Input As #1
While Not EOF(1)
X = X + Input(1, #1)
Wend
Close #1
file2str = X
End Function
```

```
Private Sub Command11_Click()
CommonDialog1.Filter = "PRX files (*.prx)|*.prx|All fiels (*.*)|*.*"
CommonDialog1.DefaultExt = ".prx"
CommonDialog1.filename = ""
CommonDialog1.filename = ""
CommonDialog1.filename <> "" Then
Dim X As String
X = file2str(CommonDialog1.filename)
frmVCX.vcx.ProfileData = X
Combo6.ListIndex = -1
Combo6.Text = frmVCX.vcx.GetProfileName(-1)
End If
End Sub
```

```
Private Sub Form_Activate()
Text1_Change
End Sub
```

Private Sub Form\_Initialize() InitCommonControls End Sub

```
Private Sub Form_Load()

' Buffer to hold input string

Dim Instring As String

' Use COM1.

MSComm1.CommPort = 1

MSComm1.RThreshold = 1
```

```
' 9600 baud, no parity, 8 data, and 1 stop bit.
MSComm1.Settings = "9600,N,8,1"
' Open the port.
MSComm1.PortOpen = True
```

```
' Send the attention command to the modem.
```

```
'frmVCX.vcx.PreviewAudio = True
do_connect = False
'frmVCX.vcx.UserFilterCLSID = "{5BBB3392-A56A-4EFF-A418-100BF62B1375}"
frmVCX.vcx.DebugMode = 1
'frmVCX.vcx.UseVMR9 = True
frmVCX.show
Me.Move Val(GetSetting("VideoCapXapp", "settings", "leftpos", "300")),
Val(GetSetting("VideoCapXapp", "settings", "leftpos", "300")),
Val(GetSetting("VideoCapXapp", "settings", "toppos", "300"))
frmVCX.Move Me.Left + Me.Width, Me.Top
If frmVCX.vcx.GetVideoDeviceCount = 0 Then MsgBox "no video hardware found!": End
For f = 0 To frmVCX.vcx.GetVideoDeviceCount - 1
cams.AddItem frmVCX.vcx.GetVideoDeviceName(f)
Next f
```

```
Combo6.Clear
On Error Resume Next
For f = 0 To frmVCX.vcx.GetProfileCount - 1
Combo6.AddItem frmVCX.vcx.GetProfileName(f)
Next f
If Combo6.ListCount Then Combo6.ListIndex = 0: frmVCX.vcx.ProfileIndex = Combo6.ListIndex
```

```
Combo4.Clear

For f = 0 To frmVCX.vcx.GetAudioDeviceCount - 1

Combo4.AddItem frmVCX.vcx.GetAudioDeviceName(f)

Next f

Combo1.AddItem "(none)"

For f = 0 To frmVCX.vcx.GetVideoCodecCount - 1

Combo1.AddItem frmVCX.vcx.GetVideoCodecName(f)

Next f

Combo2.AddItem "(none)"

For f = 0 To frmVCX.vcx.GetAudioCodecCount - 1

Combo2.AddItem frmVCX.vcx.GetAudioCodecCount - 1

Next f
```

#### On Error Resume Next

'cams.ListIndex = Val(GetSetting("VideoCapXapp", "settings", "1"))
'vidsize.ListIndex = Val(GetSetting("VideoCapXapp", "settings", "2"))
Text1.Text = GetSetting("VideoCapXapp", "settings", "3", "c:\capture.avi")
Text2.Text = GetSetting("VideoCapXapp", "settings", "4", "30")
Combo1.ListIndex = Val(GetSetting("VideoCapXapp", "settings", "5", "-1"))
Combo2.ListIndex = Val(GetSetting("VideoCapXapp", "settings", "6", "-1"))
'Combo3.ListIndex = Val(GetSetting("VideoCapXapp", "settings", "63", "-1"))
'Combo4.ListIndex = Val(GetSetting("VideoCapXapp", "settings", "63", "-1"))
Check2.Value = Val(GetSetting("VideoCapXapp", "settings", "8"))
Check1.Value = Val(GetSetting("VideoCapXapp", "settings", "ca"))

Check1\_Click cams.ListIndex = 0 If Combo4.ListCount Then Combo4.ListIndex = 0 do\_connect = True connectcam On Error Resume Next Combo5.ListIndex = Val(GetSetting("VideoCapXapp", "settings", "9")) End Sub

Private Sub Form\_Unload(Cancel As Integer) If frmVCX.vcx.IsCapturing Then frmVCX.vcx.StopCapture frmVCX.vcx.Connected = False

```
SaveSetting "VideoCapXapp", "settings", "1", Str(cams.ListIndex)
SaveSetting "VideoCapXapp", "settings", "2", Str(vidsize.ListIndex)
SaveSetting "VideoCapXapp", "settings", "3", Text1.Text
SaveSetting "VideoCapXapp", "settings", "4", Text2.Text
SaveSetting "VideoCapXapp", "settings", "5", Combo1.ListIndex
SaveSetting "VideoCapXapp", "settings", "6", Combo2.ListIndex
SaveSetting "VideoCapXapp", "settings", "63", Combo3.ListIndex
SaveSetting "VideoCapXapp", "settings", "63", Combo3.ListIndex
SaveSetting "VideoCapXapp", "settings", "7", Combo4.ListIndex
SaveSetting "VideoCapXapp", "settings", "8", IIf(Check2.Value, "1", "0")
SaveSetting "VideoCapXapp", "settings", "ca", IIf(Check1.Value, "1", "0")
SaveSetting "VideoCapXapp", "settings", "9", Combo5.ListIndex
SaveSetting "VideoCapXapp", "settings", "9", Combo5.ListIndex
SaveSetting "VideoCapXapp", "settings", "1", "0")
SaveSetting "VideoCapXapp", "settings", "9", Combo5.ListIndex
SaveSetting "VideoCapXapp", "settings", "9", Combo5.ListIndex
```

End Sub

Private Sub MSComm1\_OnComm()

If MSComm1.CommEvent = comEvReceive Then

Command3.Caption = "Stop &recording" 'frmVCX.vcx.CaptureRate = Val(Text2) frmVCX.vcx.CapFilename = Text1.Text Form1.Caption = "Capturing " + frmVCX.vcx.CapFilename 'frmVCX.vcx.HalfSizedVideo = True frmVCX.vcx.StartCapture Label11.Caption = "GRAVANDO..."

Else

Dim ww As Long, hh As Long, frames As Long, dr As Long, mse As Long, fc As Long frmVCX.vcx.GetCapStatus ww, hh, frames, dr, mse, fc caplabel.Caption = frames & " frames (" & dr & " dropped) - " & Format(mse / 1000, "Fixed") & " sec."

frmVCX.vcx.StopCapture Command3.Caption = "Start &recording" Form1.Caption = "VideoCapX sample app" Label11.Caption = "GRAVAÇÃO ENCERRADA!"

End Sub

Private Sub Text1\_Change()

Dim t

t = Text1.Text

If UCase(Right(t, 4)) = ".WMV" Then aviframe.Visible = False Else aviframe.Visible = True wmvframe.Visible = Not aviframe.Visible End Sub

```
Private Sub Text1_Validate(Cancel As Boolean)
frmVCX.vcx.CapFilename = Text1
End Sub
```

```
Private Sub Text2_Validate(Cancel As Boolean)
frmVCX.vcx.Connected = False
connectcam 'frmVCX.vcx.CaptureRate = Val(Text2)
End Sub
```

Private Sub Timer1\_Timer()

Dim ww As Long, hh As Long, frames As Long, dr As Long, mse As Long, fc As Long

If frmVCX.vcx.IsCapturing Then

frmVCX.vcx.GetCapStatus ww, hh, frames, dr, mse, fc

```
caplabel.Caption = frames & " frames (" & dr & " dropped) - " & Format(mse / 1000, "Fixed") & " sec."
```

```
If dr - dropped > 0 Then frmVCX.vcx.AddBlankFrames dr - dropped: dropped = dropped + dr
Command14.Enabled = True
```

#### Else

Command14.Enabled = False End If Dim i i = frmVCX.vcx.GetActualFrameRate Label4.Caption = "Framerate:" & Format(i, "0.00") End Sub

Private Sub vcx\_CaptureEnd() Timer1.Interval = 0 Form1.Caption = "VideoCapX sample app" Command3.Caption = "Start &recording" End Sub

```
Private Sub vcx_CaptureStart()
Timer1.Interval = 500
End Sub
```

Private Sub vidsize\_Click()

```
'set by width x height
Dim i
i = InStr(vidsize.Text, "x")
frmVCX.vcx.SetVideoFormat Val(vidsize.Text), Val(Mid(vidsize.Text, i + 1))
X = Right(vidsize.Text, 2)
If Left(X, 1) = "," Then X = Mid(X, 2)
frmVCX.vcx.ColorFormat = X
Dim r As RECT
r.Left = 0
r.Top = 0
r.Bottom = frmVCX.vcx.VideoHeight
r.Right = frmVCX.vcx.VideoWidth
AdjustWindowRect r, WS_CAPTION, 0
frmVCX.Width = frmVCX.ScaleX(r.Right - r.Left, 3, 1)
frmVCX.Height = frmVCX.ScaleY(r.Bottom - r.Top, 3, 1)
End Sub
Sub refreshvidsize()
Dim a, f
a = frmVCX.vcx.GetVideoCaps()
If VarType(a) Then
  If UBound(a) >= LBound(a) Then
    vidsize.Clear
    For f = LBound(a) To UBound(a)
       vidsize.AddItem a(f, 0) & "x" & a(f, 1) & "x" & a(f, 2) & "," & a(f, 3)
    Next f
  End If
End If
vidsize.Text = vidsize.List(0)
End Sub
Sub refreshvideoinput()
Dim f
Combo3.Clear
For f = 0 To frmVCX.vcx.GetVideoInputCount - 1
  Combo3.AddItem frmVCX.vcx.GetVideoInputName(f), f
Next f
'If frmVCX.vcx.GetVideoInputCount Then Combo3.ListIndex = 0
End Sub
Sub connectcam()
```

```
If Not do_connect Then Exit Sub
```

frmVCX.vcx.VideoDeviceIndex = cams.ListIndex frmVCX.vcx.AudioDeviceIndex = Combo4.ListIndex frmVCX.vcx.CaptureAudio = Check1.Value frmVCX.vcx.CaptureRate = Val(Text2) 'frmVCX.vcx.SetCrop 50, 50, 200, 100 frmVCX.vcx.UseVideoFilter = Check2.Value frmVCX.vcx.Connected = True refreshvidsize frmVCX.vcx.ColorFormat = 0 updatecombo5 refreshvideoinput frmVCX.vcx.Preview = True If Check2.Value Then frmVCX.vcx.SetTextOverlay 0, "TIME", 0, 0, "Arial", 10, RGB(0, 0, 0), -1 frmVCX.vcx.SetTextOverlay 1, "TIME", 1, 1, "Arial", 10, RGB(255, 255, 255), -1 Else frmVCX.vcx.SetTextOverlay 0, "", 0, 0, "", 0, 0, 0 frmVCX.vcx.SetTextOverlay 1, "", 0, 0, "", 0, 0, 0 End If frmVCX.vcx.VideoCodecIndex = Combo1.ListIndex - 1 frmVCX.vcx.VideoCodecQuality = 95 frmVCX.vcx.AudioCodecIndex = Combo2.ListIndex - 1 If frmVCX.vcx.DeviceType = 1 Then Command12.Visible = True Else Command12.Visible = False **On Error Resume Next** If frmVCX.vcx.DeviceType = 1 Then Combo3 = "Video tuner" End Sub Sub updatecombo5() Combo5.Clear For f = 0 To frmVCX.vcx.GetAudioInputCount - 1 Combo5.AddItem frmVCX.vcx.GetAudioInputName(f), f Next f

End Sub